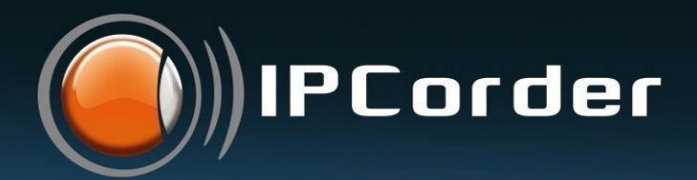

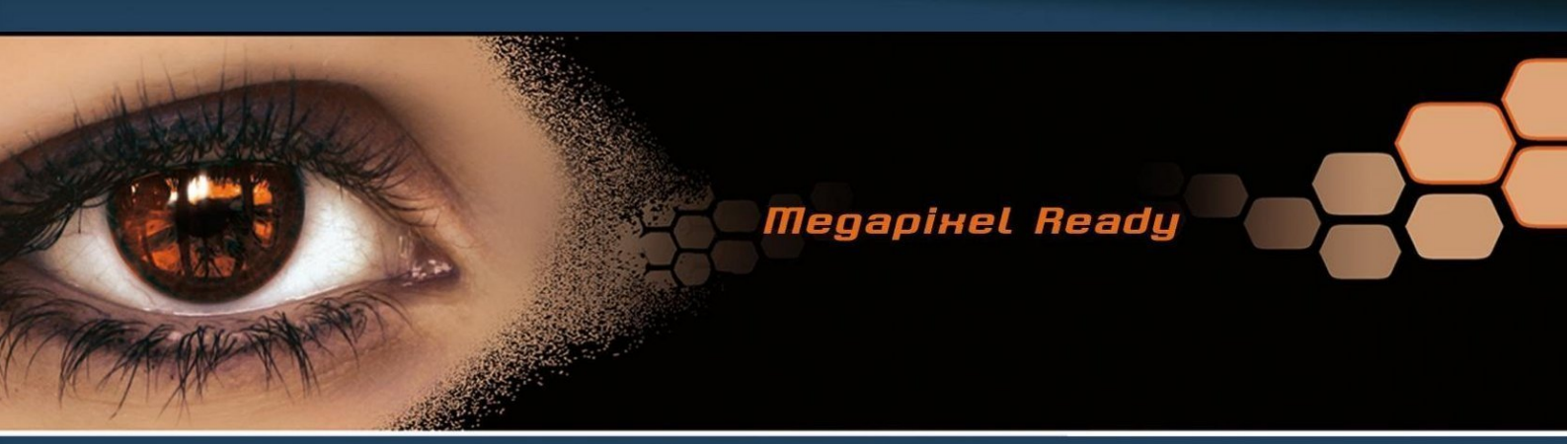

# **IPCorder**

# network video recorder

User Manual version: 1.3 IPCorder User Manual 1.3

Copyright ©KOUKAAM a.s. 2010

# CONTENTS

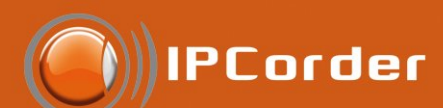

# Contents

| 1 | Abo  | out IPCorder 3                          |
|---|------|-----------------------------------------|
|   | 1.1  | System Description                      |
|   | 1.2  | System Requirements                     |
| 2 | Fun  | ctions Overview and Management 6        |
|   | 2.1  | First Login                             |
|   | 2.2  | Network                                 |
|   | 2.3  | E-mail                                  |
|   | 2.4  | Time                                    |
|   | 2.5  | Starage Space Settings                  |
|   | 2.6  | FTP 11                                  |
|   | 2.7  | Remote Access                           |
|   | 2.8  | User Account Management                 |
|   | 2.9  | User Settings                           |
|   |      | 2.9.1 Changing the Password             |
| 2 | Devi | ice Management                          |
| 3 |      | Ice management 18                       |
|   | 3.1  | Adding a Device                         |
|   | 3.2  | Managing Device Settings                |
|   | 3.3  | Recording Modes                         |
|   | 3.4  | Schedules                               |
|   | 3.5  | Device Authentication Settings          |
|   | 3.0  | Device Removal                          |
| 4 | Rec  | ording management 27                    |
|   | 4.1  | Live View                               |
|   |      | 4.1.1 Views                             |
|   |      | 4.1.2 Status Monitors                   |
|   | 4.2  | Recordings                              |
|   |      | 4.2.1 Video Export                      |
|   | 4.3  | Rules                                   |
|   |      | 4.3.1 Rule Examples                     |
|   | 4.4  | System Log                              |
|   | 4.5  | Firmware upgrade                        |
|   | 4.6  | Factory Reset                           |
|   | 4.7  | Power off/Restart and LED signalisation |
|   |      |                                         |

5 Where to Seek Help

49

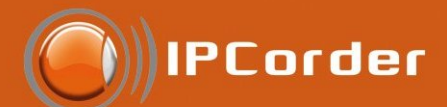

# 1 About IPCorder

IPCorder is a system designed for centralised management and monitoring of security devices (predominantly video cameras and sensors) operating on the basis of IP protocol. It offers the following features:

- IPCorder offers unified web interface designed for managing all devices and the system itself, which saves the user the need to deal with the differences in access to the various kinds of devices by hiding them.
- IPCorder allows automatic detection and configuration of new devices, as well as their automatic integration into the system.
- IPCorder supports organization of multiple outputs from different sources (cameras, sensors) into groups and their simultaneous viewing.
- IPCorder allows configuration of the system so that it behaves accordingly to reflect the time of the day, or the day of the week. (It is thus possible to configure the system to, for example, record the video signal from cameras in higher resolution than during the day, if it detects motion during night-time and send an additional e-mail, if this occurs on a weekend.)
- IPCorder coordinates the activity of the cameras and sensors and allows their interaction within the system. It is able to carry out number of user-defined tasks (such as sending an e-mail when an alarm is triggered, turning a camera when a door is opened, etc.) based on the event statistics, which the system continuously records, and status changes that occur. There are two possible ways of configuring the system responses to the events. A simple interface, which allows the user to define them in a few clicks, or the script language incorporated in the interface, which, as the more experienced users will find, is a rather powerful tool for setting up the system behaviour.
- IPCorder centralizes the data storage (videos, sensor readings) and offers an intuitive interface for looking up and exporting the recordings, as well as the possibility to access the data through an FTP protocol.
- IPCorder is accessible remotely (typically through the Internet). Apart from the manual configuration of the translation of addresses by a router/modem, the system allows the management of an automatic translation from internal addresses to external ones using the UPnP technology. This setting provides the possibility of dynamic management of the system and higher security, since the cameras' output is accessible remotely only as long as the user is logged into the IPCorder's web interface. The access to the output from the cameras and sensors can, of course, be protected by passwords.

#### 1.1 System Description

The very core of IPCorder system is a hardware device, with which the user communicates through the web interface of his/her computer. Therefore there is no special software necessary; a regular web browser is all that is needed.

The system is designed as a centralized digital security console. Its aim is thus to centralize the management of digital security devices (cameras, sensors) and their output data.

The majority of devices can be detected and configured automatically (if the device supports this option). A list of supported devices, is given by the installed version of firmware (which defines which drivers will be installed into the system) and can be downloaded from <a href="http://www.ipcorder.com">http://www.ipcorder.com</a>, section Downloads. Table 1 shows the number of devices that can be connected to different versions of IPCorder.

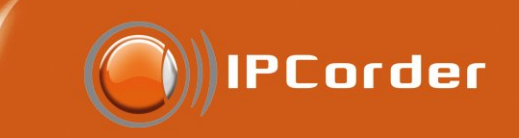

| IPCorder | Number of |
|----------|-----------|
| model    | devices   |
| KNR-090  | 4         |
| KNR-100  | 8         |
| KNR-400  | 16        |
| KNR-410  | 24        |
| KNR-412  | 48        |

Figure 1: Number of devices that can be connected to the different models of IPCorder

The system acts as a communication hub that coordinates interaction and synchronization of the devices' actions, which would otherwise be unaware of each other. It is, for example, capable of switching on the recording of the camera output when an alarm is triggered (about which the camera device simply would not know without the presence of some kind of system), or switch on/off the light if a particular event occurs. Apart from the basic reactions (such as recording the video after motion is detected), which can be set up directly in the device settings interface, the connection of event and reactions configured by user-defined rules. The chapter 4.3 Rules is dedicated to their defining.

Also the way the data are collected from the devices is centralized. It is possible to choose under what circumstances should the video signal be recorded and for how long. The recordings are stored in the central data storage with a database, which in turn allows subsequent searching and viewing of the recordings. Data from the sensors can be exported as tables in html format. Videos or pictures from cameras can be saved to file by just one click. Access to saved data is dealt with in the chapter Recordings.

The live data from sensors are displayed in a unified way, no matter what source device the data originates from. In contrast to traditional methods that required new browser window or an independent programme for each device, the IPCorder is able to display multiple outputs from various devices at once. The user first selects a set of devices (referred to as View), whose outputs he/she wants to display, and then is able to simultaneously view them. Views can be saved and edited so it is not necessary to select the devices again every time. Displaying of live data from the devices is described in the chapter 4.1 Live View.

#### **1.2 System Requirements**

IPCorder is compatible with operating systems Microsoft Windows 2000, 2003, XP, Vista,7; Mac OS X 10.4, 10.5 and 10,6 and Linux 2.6.

Managing the system through the web interface is possible in (for PC) Mozilla Firefox, versions 3 (3.5 and 3.6 recommended), Internet Explorer, version 7.0 and 8.0 (32-bit version only), or (for Mac) Safari 4.

For displaying the videos and pictures from the cameras in the browser we recommend installation of Java SE 5.0 or higher, latest Java 6 version recommended available on (http://www.java.com/).

For viewing of the recordings or of the live data in MPEG4 or H.264 codecs, the Java web applet requires installation of plugin native libraries onto the client computer. These libraries are installed automatically and take up only approximately 2MB of hard drive space.

Required specifications of the computer the video is to be viewed on depend on the number of devices used. It is necessary to allow approximately 500MHz of the processor cycle and 50MB RAM for viewing of one

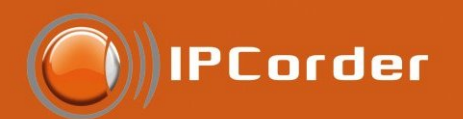

camera in 1Mpx resolution. Minimal recommended configuration is 2GHz processor and 1GB RAM. It is also necessary to count with large amounts of data that need to be transferred while downloading the video from the camera to the computer. In case of downloading a bigger number of cameras at once, it is necessary that the IPCorder is connected to the 1GB port of the network switch.

For automatic date and time synchronization (recommended) it is necessary that the IPCorder be connected to a network with an access to NTP server.

The IPCorder supports SATA and SATA2 3.5" format hard drives. It is possible to combine the two types.

# 2 FUNCTIONS OVERVIEW AND MANAGEMENT

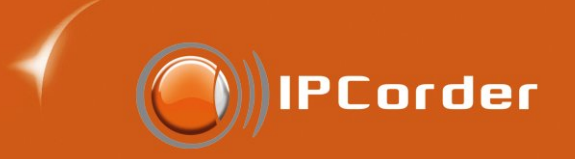

# 2 Functions Overview and Management

#### 2.1 First Login

While booting into the Normal Mode, a login page is displayed. The default password for the admin user (the main administrator) is set to "admin".

| IPCorder () |  |  |  |  |
|-------------|--|--|--|--|
|             |  |  |  |  |
|             |  |  |  |  |
| User name:  |  |  |  |  |
| Password:   |  |  |  |  |
| Login       |  |  |  |  |
|             |  |  |  |  |

Figure 2: Login screen

After logging in for the first time, we recommend you first change the *Administrator Account password* in the section *Management / Preferences / Change Password*. In default settings the interface language is set to English, if you need to change this setting you can do so in *Management / Preferences / User Preferences*.

Further on, it is necessary to configure the basic network parameters (chapter 2.2), set the correct time and date (chapter 2.4) and, if necessary, also to allow remote access to the device (chapter 2.7). All these attributes can be set up in the menu Management / Configuration. Please follow the instructions given in the chapter 2 Functions Overview and Management. We also recommend you to update the firmware (chapter 4.5) with the last stable version available, which might include important security and other patches, as well as new functions.

#### 2.2 Network

Access this section in the menu Management / Configuration / Network.

In the first part – *Network Settings* – you can configure parameters which define how and where the IP-Corder will be available in the local network (figure 3).

- Automatic configuration (DHCP) If this option is selected, IPCorder will attempt to configure the network settings automatically with the information the device receives from the DHCP server. The values inserted in the input boxes, such as the IP Address, Net Mask, Gateway or the DNS server, will be ignored.
- Static IP Address If this option is selected, it is necessary to manually insert the parameters of the IP Address, Net Mask, Gateway and eventually also of the DNS server.

6

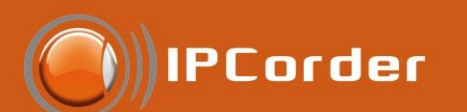

| IPCord                                                                    | ler                        |                                     |                   |   | admin   2010-04-09 08:40:30     | 1.3.0 (6487a) |  |
|---------------------------------------------------------------------------|----------------------------|-------------------------------------|-------------------|---|---------------------------------|---------------|--|
| Live view                                                                 | Recordings                 | Manager                             | ment              |   |                                 | Log out       |  |
| System<br>Configuration                                                   | Network Set                | t <b>ings</b><br>dware addr.: (     | 00:08:54:4A:3C:4E |   |                                 |               |  |
| Devices                                                                   | O Autom                    | → Automatic configuration (DHCP)  Ø |                   |   |                                 |               |  |
| Views                                                                     | <ul> <li>Static</li> </ul> | Static IP address @                 |                   |   |                                 |               |  |
| Schedules                                                                 | Static IP Se               | ttings                              |                   |   |                                 |               |  |
| Rules                                                                     |                            | IP address:                         | 192.168.16.84     | 0 | Net mask: 255.255.252.0         | 0             |  |
| Users                                                                     | Domain Set                 | Gateway:                            | 192.168.16.254    | 0 | DNS server: 192.168.16.254      | 0             |  |
| Configuration                                                             |                            | Host name:                          | mybox             | 0 | Domain: koukaam.se              | 0             |  |
| Network     E-mail     Time     Storage     FTP     Remote access  System | Other Setting              | IS<br>UPnP present                  | tation @          |   | Enable URL based login  Apply ( | Changes       |  |
| Preferences                                                               |                            |                                     |                   |   |                                 |               |  |

#### Figure 3: Network settings

- IP Address Is the address at which the device is available within the local network.
- *Net Mask* Is the mask of the local network (or a segment of it) to which the device belongs (for example 255.255.255.0).
- *Gateway* Is an IP Address at which a Gateway or a Router is available for forwarding communication from the local network to the Internet and other external networks.
- *DNS server* Is an IP Address of the Domain Name Server, which the device should use for translation of the DNS names to IP Addresses.

In the *Domain Settings* you can configure under what DNS name should the IPCorder appear within the network:

- Host Name The DNS name chosen for the IPCorder within the domain (for example in mybox.example.net it is mybox). If there is none, you can use "localhost." However, if you plan to have IPCorder sending e-mails (see the section E-Mail), it is necessary that the SMTP server be able to recognize the device under such a name.
- Domain The domain into which the device belongs (for example in mybox.example.net it is example.net).
   If there is no domain, you can put in "localdomain." It is again necessary that the SMTP server recognizes
   the domain.

#### The second part – Other Settings

• Enable UPnP presentation – Option of presenting the IPCorder as an UPnP (Universal Plug and Play) device. This setting will switch on/off IPCorder's UPnP function. If this checkbox is ticked, the device will be visible in Network Places of MS Windows (presuming that the Windows are configured correctly).

 Enable URL based login – If this option is checked you can login to the system using specific login URL, however this aproach is considered insecure because both username and password are part of the URL and can be easily compromised.

PCorder

Confirm the changes by clicking the Apply Changes button.

If you are not sure about any of the items, please contact your local network administrator or your Internet access provider.

Note: Configuration of the basic network parameters can be carried out even in the Rescue Mode, on the page *Network Settings*. This might be especially helpful when you are experiencing problems with restarting the device into the Normal Mode.

#### 2.3 E-mail

The IPCorder offers the option to inform the user about basic system events by sending e-mails. See the options in the menu *Management / Configuration / E-Mail* (Figure 4).

| IPCord                  | Jer         |                                 |                  | admin   2010-04-09 | 09:48:12   1.3.0 (6487a) |
|-------------------------|-------------|---------------------------------|------------------|--------------------|--------------------------|
| Live view               | Recordings  | Management                      |                  |                    | Log out                  |
| System<br>Configuration | SMTP Settin | gs                              |                  |                    |                          |
| Devices                 | SMTP auth   | entication                      | 0                |                    |                          |
| Views                   | 🗹 Use S     | MTP authentication Ø            |                  |                    |                          |
| Schedules               |             | Password:                       | User name: admin |                    |                          |
| Rules                   |             |                                 |                  |                    |                          |
| Users                   | E-mail Mess | ages Settings                   |                  |                    |                          |
| Configuration           | E-mail Mes  | Admin email: admin@IPC<br>sages | order.com Ø      |                    |                          |
| Network  • E-mail       | Send        | email when rescue mode a        | ctivated Ø       |                    |                          |
| Time<br>Storage         |             |                                 |                  |                    | Apply Changes            |
| FTP                     |             |                                 |                  |                    |                          |
| Remote access           |             |                                 |                  |                    |                          |
| System                  |             |                                 |                  |                    |                          |
| Preferences             |             |                                 |                  |                    |                          |

Figure 4: E-mail settings

For sending e-mails, it is necessary to configure correct parameters about the SMTP (Simple Mail Transfer Protocol) server. If you are not sure about any of the items, please contact your local network administrator or your e-mail account provider.

SMTP Server Settings:

• SMTP Server – Is a server servicing the outcoming e-mails from IPCorder.

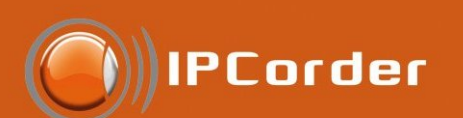

- Use SMTP Authentication Here you can configure whether the SMTP server you are using requires authentication.
- User name and Password (SMTP) Insert the user login and password necessary for accessing the SMTP server.
- *Email messages* here fill in the e-mail address the IPCorder should use for informing about switching into the Rescue Mode (if this option is selected bellow) or eventually other system status changes.
- Send an E-mail when rescue mode activated Select this option if you want the IPCorder to send an e-mail to the administrator when it reboots into the Rescue Mode.

Confirm the changes by clicking the *Apply Changes* button.

Rules are used for defining under what circumstances the status e-mails should be sent (see the chapter 4.3 Rules).

#### 2.4 Time

In the menu *Management / Configuration / Time*, you can find the input form for setting the system time (Figure 5). The current system time is displayed in the top right corner of the interface.

| IPC or        | admin   2010-04-09 09:57:16   1.3.0 (6487a |
|---------------|--------------------------------------------|
| Live view     | Recordings Management Log ou               |
| System        | Time Settings                              |
| Configuration | Time Zone                                  |
| Devices       | Area: Europe   City: London   O            |
| Views         | Set Date and Time                          |
| Schedules     | Allow NTP synchronization                  |
| Rules         | Set date and time manually @               |
| Users         | Date and time:                             |
| Configuration |                                            |
| Network       | Apply Changes                              |
| E-mail        |                                            |
| • Time        |                                            |
| Storage       |                                            |
| FTP           |                                            |
| Remote access |                                            |
| System        |                                            |
| Preferences   |                                            |
|               |                                            |
|               | Figure 5: Time settings                    |

First specify which time zone you are in by selecting the area and city the device is operating in (this can of course differ from the time zone of the computer from which you are connecting to the device).

If the option Allow NTP Synchronization is selected, the IPCorder automatically synchronizes time with chosen NTP (Network Time Protocol) server. It is necessary to insert the IP Address or the DNS name of a

NTP server (for example pool.ntp.org) which should be used as a time source (Constant availability of such server is a vital feature for picking one).

IPCorder

If no NTP server is available, please use the option of setting the time manually by inputting the actual time and date into the *Time and Date* box. There is also the option *Synchronize with this computer*, which sets the time according to the system time of the computer you are accessing the device from.

Confirm the changes by clicking the Apply Changes button.

The IPCorder automatically switches to and from the DTS time (aka summer time) depending on the selected time zone.

#### 2.5 Starage Space Settings

Page (Settings - Settings - Storage) shows device disk information. (Picture 6).

| 🖲 IPCord                           | ler         |                            | admin                     | 2010-03-31 16:21:19 |
|------------------------------------|-------------|----------------------------|---------------------------|---------------------|
| Živý obraz                         | Záznamy     | Nastavení                  |                           |                     |
| Nastavení systému                  | Úložný pros | stor                       |                           |                     |
| Zařízení                           |             | Typ pole: Single @         | Stav diskového pole: OK 🖗 |                     |
| Pohledy                            | Cell        | ková kapacita: 458 GB 🖗    | Volné místo: 226 GB 🖗     |                     |
| Rozvrhy                            |             | Model: WDC WD5000AAKS-0 @  | Stav: In use @            |                     |
| Pravidla                           |             | Velikost disku: 465 GB @   | Tray: 1 @                 |                     |
| Uživatelé                          |             |                            | ,                         |                     |
| Nastavení                          |             |                            |                           | Nastavit disky      |
| Síť                                | Nastavení ú | úložného prostoru          |                           |                     |
| E-mail<br>Čas                      | 🗆 Maza      | at data starší než 📃 dní 🛙 |                           |                     |
| <ul> <li>Úložný prostor</li> </ul> |             |                            |                           |                     |
| FTP                                |             |                            |                           | Ulož změny          |
| Vzdálený přístup                   |             |                            |                           |                     |
| Systém                             |             |                            |                           |                     |
| Předvolby                          |             |                            |                           |                     |
|                                    | -           |                            |                           |                     |
|                                    |             |                            |                           |                     |

Figure 6: Storage

- Raid type Single for KNR-090 and KNR-100. Raid type for KNR 400.
- Disk Raid status only relevant for device with RAID configuration. KNR 090 always shows OK.
- Capacity Disk capacity available for storing recorded videos
- Status In use for KNR-090 and KNR-100 if the disk is ok. Failed if the disk has problems.
- Tray always 1 for KNR-090.

The system is constantly monitoring the available disk space. If it is running out of space older records are automatically erased to free more space. You can configure this in section *Storage settings*.

Data can be backed up by either downloading the recorded files in the playback window (there is a link to *Records* under the playback window) or download in bulk via *FTP* (see chapter 2.6 FTP).

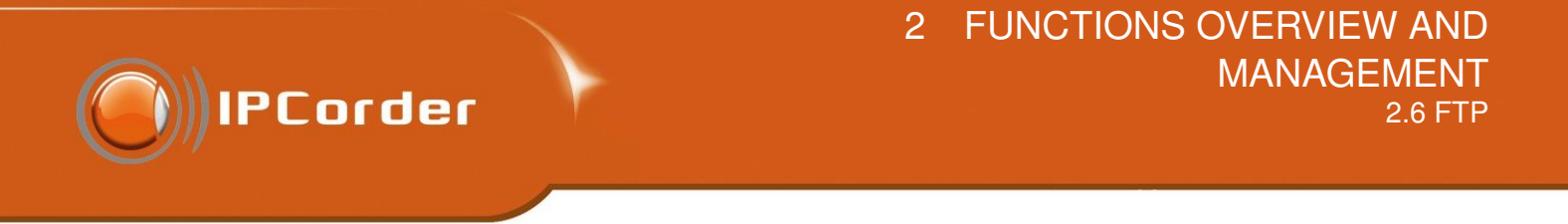

There is also and *Erase disk* button in this section – this will erase all data on the disk and you will need to run the setup to be able to use the device again.

#### IPCorder :: Installation & Rescue Mode :: Prepare System Disk

| Go to Main Menu |                |       |               |        | Restart |
|-----------------|----------------|-------|---------------|--------|---------|
|                 | Storage is OK. |       |               |        |         |
|                 |                | Model | Capacity [GB] | Status |         |
|                 | ST3320620AS    |       | 298           | In use |         |
|                 | Erase Disk     |       |               |        |         |

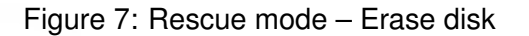

If for some reason you need to replace a disk, turn the device off first, replace the disk. The device will boot into the rescue mode and unless the disk was already formatted you will need to set up the disk by clicking the *Setup disk* tool. The device will then restart to normal mode.

#### 2.6 FTP

In the menu *Management / Configuration / FTP* (Figure 8) you can configure the FTP (File Transfer Protocol) access to data. Unlike when viewing particular videos in the *Recordings sections*, the FTP allows access to the very files and copying them in bulk.

The *FTP Access* is switched off in the default configuration. You can allow it by ticking the *Enable FTP access* checkbox and confirming the changes by clicking the *Apply Changes* button. The user name for FTP is in default set to "ftp". When using FTP access for the first time, it is necessary to choose a password for FTP access in the FTP Password section. The password may also be later changed here, if necessary.

The FTP Access does not allow the user to delete the old recordings manually. Erasing of the old data is only possible through the function Purge data older than ... available in the Storage section.

#### 2.7 Remote Access

If you want to access the IPCorder and its subordinate devices remotely from other networks (i.e. via Internet), it is necessary to configure the so-called *Remote Access*. For making this possible, the local network in which the IPCorder is connected must contain a router (Internet Gateway) capable of translating addresses.

In the menu *Management / Configuration / Remote Access* (Figure 9), you first need to allow the remote access by clicking the *Enable remote access* checkbox. Depending on the characteristics of the router that is being used, it is then mandatory to choose from the two possible ways of access to the device.

• Automatic router control – If the router that is being used supports the UPnP (Universal Plug and Play) protocols, the IPCorder can control the remote access dynamically, with no need to configure it manually.

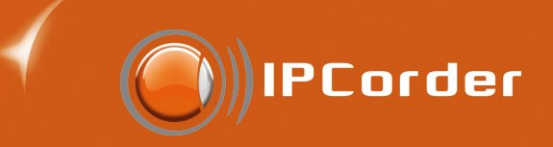

| IPCor         | der          |              |   | admin   2010-04-09 10:40:31   1.3.0 (6487a) |
|---------------|--------------|--------------|---|---------------------------------------------|
| Live view     | Recordings   | Management   |   | Log out                                     |
| System        | FTP Settings |              |   |                                             |
| Configuration | Enable       | FTP access @ |   |                                             |
| Devices       |              |              |   |                                             |
| Views         |              |              |   | Apply Changes                               |
| Schedules     | FTP Passwor  | rd           |   |                                             |
| Rules         | Ne           | w password:  | 0 |                                             |
| Users         | Confin       | m password:  | 0 |                                             |
| Configuration |              |              |   | Changes Deserved                            |
| Network       |              |              |   | Change Password                             |
| E-mail        |              |              |   |                                             |
| Time          |              |              |   |                                             |
| Storage       |              |              |   |                                             |
| • FTP         |              |              |   |                                             |
| Remote access |              |              |   |                                             |
| System        |              |              |   |                                             |
| Preferences   |              |              |   |                                             |
|               |              |              |   |                                             |

#### Figure 8: FTP settings

| IPCord        | der admin   2010-04-09 10:43:22   1.3.0 (64                                                                       |
|---------------|----------------------------------------------------------------------------------------------------|
| Live view     | Recordings Management Log                                                                                         |
| System        | Remote access                                                                                                    |
| Configuration | Forwarding status: OK 🛛                                                                                           |
| Devices       | Last Change: 2010-04-06 16:33:26 0                                                                                |
| Views         | Port Forwarding                                                                                                   |
| Schedules     | Enable remote access @                                                                                            |
| Dulas         |                                                                                                    |
| Rules         | Manual router setup @                                                                                             |
| Users         | Port Range                                                                                                    |
| Configuration | From: 1024 Ø Preferred web port: 1024 Ø                                                                           |
| Network       | To: 65535                                                                                                    |
| E-mail        |                                                                                                    |
| Time          | Apply Changes Restart UPnP Print Static Tunnels                                                                   |
| Storage       |                                                                                                    |
| FTP           | Note: The system is now accessible remotely. <u>Ways to access it may differ</u> according to your configuration. |
| Remote access | Note: When using manual router setup, don't forget to configure your router.                                      |
| System        |                                                                                                    |
| Preferences   |                                                                                                    |
|               |                                                                                                    |
|               |                                                                                                    |
|               | Figure 9: Remote access                                                                                           |
|               |                                                                                                    |

When this option is used, the IPCorder provides the access to its subordinate devices dynamically only

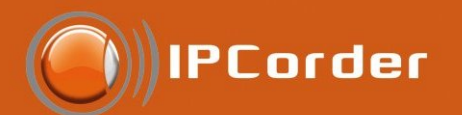

for as long as the user is using the IPCorder's Live View function.

• *Manual router setup* – If your router does not fully support UPnP protocols, it is necessary to set the remote access to the devices by static configuration.

Fill in the *Preferred number of the port*, at which the IPCorder should be available from the outside networks, into the Preferred web port input box. If your *Internet Gateway* has a outgoing address (public Internet address) for example: 194.114.132.12, and the Preferred web port will be set to 1024, then the address you will input into the Internet browser for accessing the IPCorder remotely will be http://194.114.132.12:1024 (the link is displayed in a public URL format). The Port Range then specifies the scale of available ports the IPCorder can allocate to its subordinate devices to make them also remotely accessible. It has to be large enough to allow for two ports for each device and two for IPCorder. The values of *From and To* are inclusive, and the value set for Preferred web port must lie within this range.

If you are using the manual router setup, the IPCorder will, after the changes are confirmed, generate a table according to which the router must be configured (Figure 10). You can print out the table by clicking the *Print Static Tunnels* button.

| Timestamp                       | 2010-04-06 16:33:26 |             |          |                 |  |  |
|---------------------------------|---------------------|-------------|----------|-----------------|--|--|
| Device                          | IP address          | Target Port | Protocol | Port on Gateway |  |  |
| IPCorder                        | 192.168.16.84       | 80          | тср      | 60000           |  |  |
| Koukaam<br>NETIO-230A           | 192.168.17.6        | 23          | тср      | 60001           |  |  |
| StarDot NetCam SC<br>5MP/5MP-IR | 192.168.16.191      | 80          | тср      | 60002           |  |  |
| Axis 223M                       | 192.168.16.15       | 80          | тср      | 60003           |  |  |
| Axis 223M                       | 192.168.16.15       | 554         | ТСР      | 60004           |  |  |
| ACTi ACM4200                    | 192.168.16.101      | 80          | тср      | 60005           |  |  |
| ACTi ACM4200                    | 192.168.16.101      | 6001        | ТСР      | 60006           |  |  |
| ACTi ACM4200                    | 192.168.16.101      | 6002        | тср      | 60007           |  |  |
| Koukaam<br>NETIO-230A           | 192.168.17.5        | 23          | тср      | 60008           |  |  |
| VIVOTEK PT7135                  | 192.168.16.30       | 80          | ТСР      | 60009           |  |  |
| VIVOTEK PT7135                  | 192.168.16.30       | 554         | ТСР      | 60010           |  |  |
| ACTi ACM5611                    | 192.168.16.40       | 80          | ТСР      | 60011           |  |  |
| ACTi ACM5611                    | 192.168.16.40       | 6001        | ТСР      | 60012           |  |  |
|                                 |                     |             |          |                 |  |  |

| Figure | 10: | Static | tunnels | table |
|--------|-----|--------|---------|-------|
|--------|-----|--------|---------|-------|

The content of respective fields is:

- *Timestamp* The time and date of the last change of settings. Every time when the IPCorder settings are changed, a new camera is added or its network parameters are changed, it is necessary that the router is configured to according to the latest version of the table.
- Device The name of the device (camera), for which a translation record is required.
- *IP Address* The address of the target device within the local network where the data from the router should be sent. On routers, this address is often labelled as *Target IP Address*.

• *Target/To Port* – Is the port on the device where the data should be sent. Together with the IP Address, these two pieces of information define the final destination of the data. On routers, this port is often labelled as the *Target Port* or the *To Port*.

PCorder

- *Protocol* Is the protocol of the IP base which is being used. On routers, it is usually labelled as *Protocol*.
- *Port on Gateway* Is the port on the outer side of the router (*Gateway*) where the data from the outside should be sent. This port belongs to the defined range and on routers is often labelled as the *Source Port* or the *From Port*.

From the outside, the devices are available at the address consisting of: Outer\_address\_of\_the\_router:Port\_on\_Gateway

It is necessary to input the values from this table to the *Port Forwarding* or NAT settings of the router (for example with Asus WL500g, the final configuration should look like in figure 11) and keep them up to date, and in accordance with the IPCorder settings.

| ASUS WL500g Deluxe                       |              |                                             |               |              |                   |             |
|------------------------------------------|--------------|---------------------------------------------|---------------|--------------|-------------------|-------------|
| Home Gateway Virtual Server List Add Del |              |                                             |               |              |                   |             |
|                                          |              |                                             |               |              | d Del             |             |
| 🚊 Home                                   |              |                                             | [             |              |                   |             |
| 📮 Quick Setup                            | Well-Known A | Applications:                               | User De       | efined 🚽     |                   |             |
| SWireless                                | Port Range   | Local IP                                    | Local<br>Port | Protocol     | Protocol No.      | Description |
| 📑 Bridge                                 |              |                                             |               |              |                   |             |
| 📑 Access Control                         |              |                                             |               |              | ļ                 |             |
| 📑 RADIUS Setting                         | 6000 192     | .168.11.97 80 T(                            | CP            | IPCor        | der               | A           |
| 🔤 Advanced                               | 6001 192     | .168.11.15 80 T                             | CP            | VIVO         | EK PZ6122         |             |
| 🖿 IP Config                              | 6002 192     | .168.11.55 6002 1                           | CP            | ACTI         | ACM1231           |             |
| 🕿 NAT Setting                            | 6003 192     | .168.11.37 80 10<br>169.11.10 90 TC         | -P<br>-D      | IQeye        | /53               |             |
| 📑 Port Trigger                           | 6005 192     | 168 11 11 80 T                              |               | I Qeye       | 511               |             |
| 📑 Virtual Server                         | 6006 192     | 168 11 22 80 T                              | CP            | VIVO         | FK IP7137         |             |
| 📲 Virtual DMZ                            | 6007 192     | .168.11.22 554 T                            | CP            | VIVO         | TEK IP7137        | <b>•</b>    |
| 📁 Internet Firewall                      | L            |                                             |               |              |                   |             |
| 📮 USB Application                        |              |                                             |               |              |                   |             |
| 📮 Bandwidth Management                   | Res          | store                                       |               | Inish        |                   | Apply       |
| System Setup                             |              |                                             |               |              |                   |             |
| Status & Log Logout                      | Restore:     | Clear the above settir                      | ngs and r     | estore the s | ettings in effect | t.          |
|                                          | Finish:      | Confirm all settings a                      | nd restar     | t WL500g.C   | eluxe now.        |             |
|                                          | Apply:       | Apply: Confirm above settings and continue. |               |              |                   |             |

Figure 11: Example of manual router setup

If you have enabled the remote access, we recommend that you secure the access to cameras with password (see the section 3 Device Management). If the remote access remains unprotected, it is possible to simply guess the *IP Address* and *Port number* and whoever can then repeatedly access the subordinate devices even without the IPCorder interface. The Automatic Router Control option is thus partially also a security upgrade because the access to cameras is open only for the length of time absolutely necessary (only when the user is

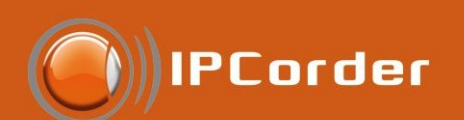

watching the live camera stream in IPCorder's viewing applet) and what is more, the assigned ports differ with each access.

The IPCorder with the remote access enabled is automatically attempting to distinguish whether the user is connecting to it from the local network or remotely. If the remote access is detected, a checkbox *Force Local Access* appears on the login page. A misdetection of remote access might occur, even when the user is in fact accessing the IPCorder from the local network. In cases like these, tick this checkbox to ensure proper operation of the interface and all its functions.

If you are unsure about any of these settings, please contact your local network administrator or your Internet access provider for advice.

#### 2.8 User Account Management

The IPCorder interface offers two types of user accounts – Administrator Account and User Account. The administrators can change any system configuration, including all preferences related to configuration of user accounts in the menu Management / Preferences / User Preferences (Obrázek 12).

| 🖲 IPCor       | der        |                 |   |              | admin   2010-04-09 10:56:20     | 1.3.0 (6487a) |
|---------------|------------|-----------------|---|--------------|---------------------------------|---------------|
| Live view     | Recordings | Management      |   |              |                                 | Log out       |
| Add New User  |            |                 |   |              |                                 |               |
| Devices       |            | User name: test | 0 |              |                                 |               |
| Views         | Init       | ial password:   | 0 |              |                                 |               |
| Schedules     | Permission | s               | 0 |              |                                 |               |
| Rules         | 💿 User 🤅   | •               |   |              | Can browse recordings @         |               |
| Users         |            |                 |   | $\checkmark$ | Can manage views and monitors @ |               |
| • Add         |            |                 |   | $\checkmark$ | Can use remote access Ø         |               |
| Manage        | O Admir    | istrator @      |   |              |                                 |               |
| Configuration |            |                 |   |              |                                 |               |
| System        |            |                 |   |              |                                 | Create        |
| Preferences   |            |                 |   |              |                                 |               |

Figure 12: User Account Management

If you wish to create a new account, go into menu *Users / Add* (Figure 12), insert new *User Name, Password*, pick the type of the account (either *User* or *Administrator*) and click the *Create button*.

In the default settings, the user can only view the live stream from cameras. When logged in as a user, only the list of Views with info about their layout (for example 2x2) will appear in the *Management menu*. Similarly, only the list of devices with their IP addresses will be accessible in the menu *Devices*. In the default settings, users can also change their password in the menu *Management / User / Manage* or adjust their personal user settings (see the User *Settings section*).

While creating a new user account, the administrator can, by ticking appropriate checkboxes, delegate the user privileges for browsing the recorded data, creating his own *Views* or if need be, allow him to use the remote access (for this setting to function, you first need to configure the remote access to the IPCorder properly in the

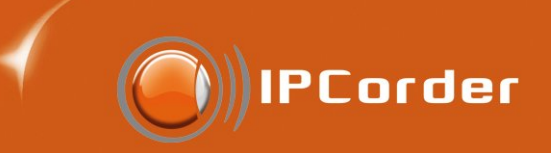

#### menu Management / Configuration / Remote Access).

Confirm the changes by clicking the *Apply Changes* button.

The administrator can erase, edit privileges, or if need be, change the password to any existing user account (for example if the user has forgotten his/her password) in the menu *Management / Users / Manage*.

#### 2.9 User Settings

| IPCor            | der                      |                  | admin   2010-04-09 10:58:14   1.3.0 (6487a) |
|------------------|--------------------------|------------------|---------------------------------------------|
| Live view        | Recordings Managemer     | nt               | Log out                                     |
| User Preferences | Language Settings        |                  |                                             |
| Devices          | Language: En             | glish 🗸 📑 🛛      |                                             |
| Views            | Date & Time Format       |                  |                                             |
| Schedules        | Date: yy                 | yy-mm-dd 🗸 🛛 🔻 🛛 | Time: 24 hours 🗸 💽 🔍                        |
| Rules            | Week starts on: Su       | nday 🗸 💽 🕑       |                                             |
| Users            | Decimal Separator Format |                  |                                             |
| Configuration    | Decimal separator: po    | int (2.1) ✓ 🔹 🔍  |                                             |
| System           |                          |                  |                                             |
| Preferences      |                          |                  | Apply Changes                               |
| User Preferences |                          |                  |                                             |
| Change Password  |                          |                  |                                             |
|                  |                          |                  |                                             |
|                  |                          |                  |                                             |

Figure 13: User Preferences

Each user has, apart from his/her password, also a personal set of user preferences. These most importantly include the individual interface language settings and the date, time and decimal numbers format settings.

The user can alter only the settings for his/her own account (i.e. the account he/she is logged into). For changing these, go into the menu *Management / Preferences / User Preferences* (Figure 13). To confirm the changes, click the *Apply Changes* button.

#### 2.9.1 Changing the Password

Each user can change his/her personal password in the menu *Management / Preferences / Change Password* (Figure 14). You need to input the old password and twice the new one.

Should the user forget his/her password, any administrator can change it for him/her. This can be done in the menu *Management / Users / Manage*.

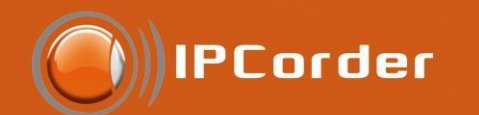

| IPC or           | der        |                  |   | adn | nin   2010-04-09 11: | 00:11   1.3.0 (6487a) |
|------------------|------------|------------------|---|-----|----------------------|-----------------------|
| Live view        | Recordings | Management       |   |     |                      | Log out               |
| Set User's Passw | ord        |                  |   |     |                      |                       |
| Devices          |            | User name: admin |   |     |                      |                       |
| Views            | Curre      | ent password:    | 0 |     |                      |                       |
| Schedules        | Confi      | ew password:     |   |     |                      |                       |
| Rules            |            |                  |   |     |                      |                       |
| Users            |            |                  |   |     |                      | Set Password          |
| Add              |            |                  |   |     |                      |                       |
| Manage           |            |                  |   |     |                      |                       |
| Configuration    |            |                  |   |     |                      |                       |
| System           |            |                  |   |     |                      |                       |
| Preferences      |            |                  |   |     |                      |                       |
|                  |            |                  |   |     |                      |                       |

#### Figure 14: Changing the password

### 3 Device Management

The main function of the IPCorder is to control and synchronize different types of devices – typically cameras and sensors.

PCorder

#### 3.1 Adding a Device

| IPCori                      | der                                                                                            | admin   2010-04-09 11:06:08   1.3.0 (6       |
|-----------------------------|------------------------------------------------------------------------------------------------|----------------------------------------------|
| Live view                   | Recordings Management                                                                          | Lo                                           |
| Discover New<br>Devices     | Activation Settings                                                                            |                                              |
| Devices                     | Pool of Assigned IP                                                                            |                                              |
| Discover     Add Manually   | Avic 01755                                                                                     | Select all Select none                       |
| Manage<br>Print Credentials | Address: <u>192.168.16.59</u> @                                                                | Activate: Kardware addr.: 0:40:8c:94:bd:f2 @ |
| Views                       | Device name: Axis Q1755                                                                        | Assign IP address                            |
| Schedules                   | Authentication                                                                                 |                                              |
| Rules                       | Device is password protected Ø                                                                 |                                              |
| Users                       | Administrator Account                                                                          |                                              |
| Configuration               | User name:                                                                                     | 2                                            |
| System                      | Password: 0                                                                                    | Generate new credentials                     |
| Preferences                 | Fill in default credentials View Account                                                       |                                              |
|                             | Free view access                                                                               | User name:                                   |
|                             | <ul> <li>Specify credentials Ø</li> </ul>                                                      | Password:                                    |
|                             | <ul> <li>Generate new credentials @</li> <li>Use administrator account (insecure) @</li> </ul> |                                              |
|                             | IQeye IQD41S                                                                                   | Activate:                                    |
|                             | Address: <u>192.168.16.63</u>                                                                  | Hardware addr.: 0:50:1a:4:1d:12 0            |
|                             | IQeye IQ752                                                                                    | Activate:                                    |
|                             | Address: <u>192.168.16.4</u>                                                                   | Hardware addr.: 0:50:1a:2:5b:1c 🛛            |
|                             | IQeye IQ042S                                                                                   | Activate: 🔾                                  |
|                             | Address: <u>192.168.16.134</u>                                                                 | Hardware addr.: 0:50:1a:4:5:ca 🛛             |
|                             |                                                                                                |                                              |

Figure 15: Automatic discovery of devices

To be able to operate a device, the IPCorder first needs to become aware of it. The devices that are switched on and connected in the same segment of the local network should be searchable. Click the appropriate button in the menu *Management / Devices / Discover*.

After a short period of time, the system displays the list of all the detected devices (Figure 15):

The part labelled Activation Settings - Pool of Assigned IP is related to the possibility of automatic assigning of IP Addresses to devices connected to the IPCorder (i.e. cameras). If you select Assign an IP Address in the settings of a subordinate device (i.e. camera or sensor), the IPCorder will automatically assign the address

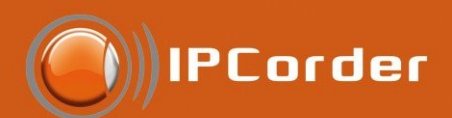

according to the scale specified here.

 Start / End Address – Defines the scale of IP Addresses, which the IPCorder can distribute among its subordinate devices.

Warning: In case you change the parameters of the scale, the devices do not change their addresses automatically. That means that the devices that have acquired their addresses automatically will continue operating on the same addresses even though their addresses might now be outside the newly defined limits of the scale.

Next the list of all the detected devices, which have not been added yet, is displayed. To successfully add a device, it is necessary that the *Activate checkbox* is ticked and the basic parameters configured.

The obligatory item *Device Name* serves for identification of the device within the system. This name will be displayed to all the users (for example "Kitchen, 2nd floor" for a camera monitoring this room). The device name can contain spaces and various national alphabet signs.

It is further possible to tick the checkbox *Assign* the IP Address to assign the device with an IP address from the scale on the top of the page. Otherwise, its original IP address will be used.

In the section *Port numbers* it is possible to redefine the ports IPCorder should use for the communication with the device. Usually there is no need to alter the default values. You may need to change them only if the camera's services run on non-standard ports or if the device is located in a different network (see Manual device activation below).

For the devices protected by a password, it is necessary to tick the checkbox labelled *Device is Password Protected* (for the camera models, which are always password protected is this option already chosen) and insert the current valid administrator username and password, so that the system can control the device. The link Fill in default credentials inserts the credentials this model of the device is manufactured with.

It is also possible to generate a new credentials for the subordinate device administrator (tick the *Generate New Credentials* checkbox). Also in this case, it is still mandatory to insert the original admin login and the password. The IPCorder will use them to login to the camera, change the passwords to the newly generated and save the new ones.

The part View account serves for setting up the means IPCorder will use for obtaining data (typically video) from this device.

- Free view access select this option if the device does not require authetication for view access.
- Specify credentials IPCorder will use an already existing account for view access to the remote device.
- Generate new cedentials IPCorder will create a new view account for the device and use it for view access.
- Use administrator account Administrator account will be used for both administration and view access. This setting is not recommended for security reasons. Administrator credentials will need to be transfered through the network every time a stream from this device is requested (either for live view or recording), which increases the risk of them being eavesdropped.

The table of user names and passwords to cameras (including the automatically generated ones) is later available in the menu *Configuration / Devices / Password Printing*.

Confirm adding the devices into the system by clicking the Activate button at the end of the list.

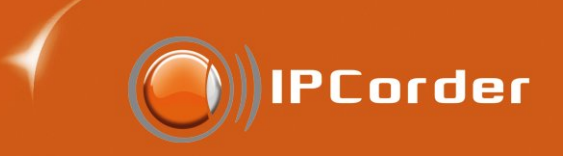

| IPCor                       | der admin   2010-04-13 11:51:04   1.3.0 (6487a)                |
|-----------------------------|----------------------------------------------------------------|
| Live view                   | Recordings Management Log out                                  |
| Add Manually                | Activation Settings                                            |
| Devices                     | Currently occupied camera slots: 8 out of 8                    |
| Discover                    | Pool of Assigned IP                                            |
| Add Manually                | 8                                                              |
| Manage<br>Print Credentials | Device name: Entrance 1     O     Address: 192.168.11.25     O |
| Views                       | Port Numbers 0                                                 |
| Schedules                   | Authentication                                                 |
| Rules                       | Device is password protected 0                                 |
| Users                       | Administrator Account                                          |
| Configuration               | User name: root                                                |
| System                      | View Account                                                   |
| Preferences                 | Free view access      User name:                               |
|                             | Specify credentials @ Password:                                |
|                             | ○ Generate new credentials Ø                                   |
|                             | O Use administrator account (insecure) @                       |
|                             | * Required fields Add Next Activate                            |

Figure 16: Manual device activation

The alternative to the automatic detection of the connected devices is the possibility of adding the devices manually (Figure 16) in the menu *Management / Devices / Add Manually* (for example if the device is in a different network that the IPCorder).

Similarly to detecting the devices automatically, there are input boxes for the *Device Name*, possibility to automatically assign IP address (only for the devices in local network) and security settings, which serve the same purpose.

Further it is necessary to know the IP address of the device (or – for cameras in a different network – the IP address of the gateway to this network) and to choose what type of device is being added. In the section *Port numbers* it is possible to redefine the ports IPCorder should use for the communication with the device. This can be usefull if the camera's services run on non-standard ports or if the device is located in a different network – in such case you should fill in the port numbers on the outer side of the router at which the individual camera's services are available. The part View account menu has the same option as in the case of *Automatic adding od devices*.

It is also possible to add multiple devices at once. Click the *Add Next* button to extend the form for another device.

Confirm the inserted values by clicking the Activate button.

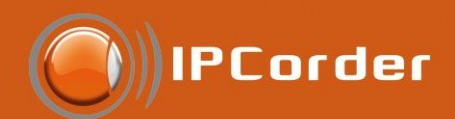

#### 3.2 Managing Device Settings

The settings for particular devices are accessible in the menu *Management / Devices / Manage*, under the link *Settings* in the row dedicated to the particular device (Figure 17).

| 🖲 IPCorde                   | er admin   2010-04-13 12:2:                                            | 1:45   1.3.0 (6487a) |
|-----------------------------|------------------------------------------------------------------------|----------------------|
| Live view Re                | tecordings Management                                                  | Log out              |
| <b>Device Configuration</b> | Identification Settings                                                |                      |
| Devices                     | Device name: VIVOTEK IP7160     Device ident.: vivotek_ip7160          |                      |
| Discover                    | Device type: VIVOTEK/IP7160 Hardware addr.: 0:2:d1:9:4e:e3             |                      |
| Add Manually                | Network Settings                                                       |                      |
| Manage                      | Address: 192.168.17.92     Update IPCorder only                        |                      |
| Print Credentials           | Port Numbers Ø                                                         |                      |
| Views                       | Other Settings                                                         |                      |
| Schedules                   | Edit authentication settings Device web: http://192.168.17.9           | 2                    |
| Rules                       | Special Options                                                        |                      |
| Users                       | Video Properties                                                       |                      |
| Configuration               | Status: OK <sup>®</sup> Recording status: MJPEG 1600x1200 <sup>®</sup> |                      |
| System                      | Live view                                                              |                      |
| Preferences                 | Live view: 1: MJPEG 1600x1200 • @<br>Recording                         |                      |
|                             | Add another recording mode                                             |                      |
|                             | When to record: always                                                 | 8                    |
|                             | Recording type: On trigger 🔹 🔍 🗹 Trigger by motion detection Ø         |                      |
|                             | Camera stream: 1: MJPEG 1600x1200 • O Trigger by camera input O        |                      |
|                             | Trigger by camera tamper 🛛                                             |                      |
|                             | Advanced Recording Options                                             |                      |
|                             | Required fields     Apply                                              | Changes              |

Figure 17: Device settings

In the form that is displayed, you can change the parameters you have configured when adding the device as well as other settings:

- Device Name Here you can change under which name the device will appear available for the users.
- Device identification This box contains a unique identification code generated from the device name, which is used while defining the automatic rules (see the chapter 4.3 Rules). This code is also used for naming of the directories on the hard drives where the data from the device are stored and that are accessible through the FTP access.
- Address This box allows the user to change the IP address of the device. This might be necessary if, for whatever reason, the IP address changes, and the system does not become aware of the change. In this case, this input field serves for manual synchronization of the IPCorder with the real status. If this situation occurs, fill in the address on which the device is really accessible and tick the Update the IPCorder Only checkbox.
- Port Numbers In this section the ports on which IPCorder should communicate with the device can be

IPCorder

redefined (for more detail see chapter 3.1 Adding a Device).

- *Edit authentication settings* Follow the link to the page with user settings for this particular device (see chapter 3.5 Device authentication settings).
- *Device Web* Follow the link to the web interface of the particular device (camera). Here the user can configure the special parameters if the device offers any such as Infrared filters etc.
- Special Options Rerun initial setup Click this button to run a process equivalent to the one that the IPCorder runs when adding the device to the system (for example to create a frame for motion detection).

#### 3.3 Recording Modes

The recording mode settings are available in the menu *Management / Devices / Manage* in the lower part of the form labelled *Video Properties* (Figure 17).

In the upper part of the form, the actual status is displayed (whether the device is available, in case it is not, then why etc.). The status shows whether the device is presently recording, in what resolution and what video codec is being used (*Recording status*).

In the default settings, the cameras only show the Live View and no data or events (such as motion detection) are recorded. The information about camera's resolution and used codec can be found next to the Live view checkbox. If the camera supports multiple streams, the user can choose which should be displayed.

The recording modes can be configured in the section *Recording*. The IPCorder interface offers the possibility of defining so-called schedules (i.e. various periods of time within a week, for example Monday and Wednesday from 7am to 2pm) and subsequent configuring of different system behaviour for each of them. When configuring recording modes, it is necessary to extend the form for each additional schedule that is to be used by clicking the Add anothr recording mode button.

For each form, it is then necessary to choose a particular schedule, which defines when to record, and the appropriate recoding mode:

- Off The camera is not recording and only the live view is displayed. The recording of events (such as motion detection) can be switched on by ticking the Monitor events checkbox.
- On Trigger The camera records the video signal when triggered by a predefined event. The bottom part
  of the form labelled Advanced Recording Options allows the user to configure how long before and after
  the event the video should be recorded. The allowed range is 0 4 seconds for before and 1 60 seconds
  for after the event. Depending on the type of the camera it is possible to choose one or more supported
  events.
  - *Trigger by motion detected* The video signal is recorded every time the camera detects a motion in a user-defined detection frame (the detection frame settings can be changed directly in the web interface of the particular device (camera) see the *Device Web*).
  - Trigger by camera input The video signal is recorded every time the camera's digital input value changes. A change of input value can be caused for example by pressing a button or triggering a sensor on a door as well as by a motion sensor connected to a digital input of the camera (in case the camera has one).
  - *Trigger by camera tramper* The recording will commence when the camera has been sabotaged.

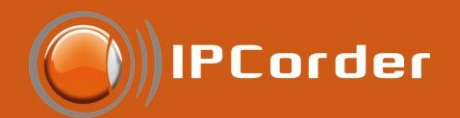

• *Permanent Recording* – The camera is recording continually and then splits the video signal into files. The length of the files may be configured in the lower part of the form.

If the camera supports multiple streams, the user can further choose which should be recorded.

When deciding which setting to use, the IPCorder goes through the recording mode list from the top to the bottom. The first appropriate item, time of which agrees with the schedule, will be used. All other items are ignored.

It is therefore necessary to pay attention to the sequence of the recording mode settings. If we, for example, want the camera to record from Monday to Friday only when the motion is detected, but to record continuously on Wednesdays, it is necessary to configure the sequence like on the following picture.

| 🖲 IPCord             | er admin   2010-04-13 12:33:42                                         | 1.3.0 (64 |
|----------------------|------------------------------------------------------------------------|-----------|
| Live view R          | ecordings Management                                                   | Lo        |
| Device Configuration | Identification Settings                                                |           |
| Devices              | Device name: VIVOTEK IP7160     Device ident.: vivotek_ip7160          |           |
| Discover             | Device type: VIVOTEK/IP7160 Hardware addr.: 0:2:d1:9:4e:e3             |           |
| Add Manually         | Network Settings                                                       |           |
| • Manage             | Address: 192.168.17.92     Update IPCorder only                        |           |
| Print Credentials    | Port Numbers Ø                                                         |           |
| Views                | Other Settings                                                         |           |
| Schedules            | Edit authentication settings Device web: http://192.168.17.92          |           |
| Rules                | Special Options                                                        |           |
| Users                | Video Properties                                                       |           |
| Configuration        | Status: OK <sup>®</sup> Recording status: MJPEG 1600x1200 <sup>®</sup> |           |
| System               | Live view                                                              |           |
| Preferences          | Live view: 1: MJPEG 1600x1200 • @                                      |           |
|                      | Add another recording mode @                                           |           |
|                      | When to record: Wednesday 🔹 🔍 💽                                        | 8         |
|                      | Recording type: Permanent                                              |           |
|                      | Camera stream: 1: MJPEG 1600x1200 🔹 🛛                                  |           |
|                      | When to record: Monday - Friday                                        | 8         |
|                      | Recording type: On trigger 🔹 🔍 🔽 Trigger by motion detection 🖗         |           |
|                      | Camera stream: 2: MPEG4 800x600  Trigger by camera input               |           |
|                      | Trigger by camera tamper @                                             |           |
|                      | Advanced Recording Options                                             |           |
|                      | Required fields                                                        |           |
|                      | Apply Chang                                                            | jes       |
|                      |                                                                        |           |

Figure 18: Setting up recording modes

Should the sequence in the list be the other way round, the schedule for Wednesdays would remain completely ignored.

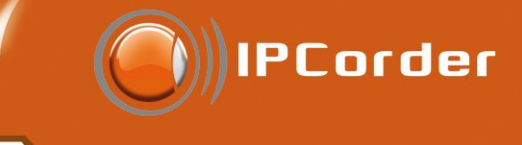

#### 3.4 Schedules

The *schedules* define particular periods of time within a week. They are used to delineate the validity of system rules in time and to regulate the degree to which the signal from cameras is recorded. An example of which could be division of the week into the business hours and off hours. This can be a real advantage for property security, as you can limit recording triggered by motion only to off hours and thus document only the relevant events.

Only the users with an administrator account can configure and browse the schedules.

Schedules settings are to be found in the menu *Management / Schedules*. To add a new schedule, go into the form labelled *Add*.

| IPCorde          | e.                          | admin   2010-04-13 12:41:19   1.3.0 (6487a) |
|------------------|-----------------------------|---------------------------------------------|
| Live view Re     | cordings Management         | Log out                                     |
| Add New Schedule | Schedule                    |                                             |
| Devices          | Schedule name: office hours |                                             |
| Views            | Effectual Time              | Times - 5 0.00 - To 15.00 -                 |
| Schedules        | Period: Monday              | Time: From: 9:00 To: 15:00                  |
| Add     Manage   | Period: Friday              | Time: From: 9:00 To: 11:00                  |
| Rules            |                             | Add Next                                    |
| Users            | * Required fields           |                                             |
| Configuration    |                             | Create                                      |
| System           |                             |                                             |
| Preferences      |                             |                                             |
|                  |                             |                                             |

Figure 19: Creating a schedule

You put the name of the schedule in box *Schedule name*. Under this name it will be available in other parts of the system. Than you set into *Period* day in week and hours in that the schedule will be active. The button *Add Next* can be used to add another period (25 periods is maximum). For deleting the period, use the *Delete* button next to the selected line. You can use also the option *Daily*, *Working days* and *Weekend* to specify the *Period*.

If you need to specify more than one recording period in one day (Figure 19), it is necessary to specify every period individually. For instance if you want to have the schedule active on Monday from 9:00 to 12:00 and than from 13:00 to 15:00 you have to use two lines. The first one for Monday From 8:00 To 12:00 and the second one Monday From 13:00 To 18:00.

You add the Schedule by cicking on *Create* button.

The list of already existing schedules is available in *Management / Schedules / Manage*. The Schedule can be set up by clicking on *Manage* next to its name. To confirm changes use *Apply Changes* button. In menu *Management / Schedules / Manage*, you can also delete already existing schedules. This can be done by the link *Delete* next to the selected schedule.

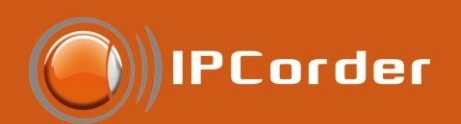

#### 3.5 Device Authentication Settings

To change the security parameters of a device, go to the menu *Management / Devices / Manage*, open the selected device's settings ang click *Edit* authentication settings link.

| IPCor                                | der                      |                                                              | admin   2010-04-13 12:                 | :49:29   1.3.0 (6487a) |
|--------------------------------------|--------------------------|--------------------------------------------------------------|----------------------------------------|------------------------|
| Live view                            | Recordings               | Management                                                   |                                        | Log out                |
| Device Configuration                 | on Device Info           |                                                              |                                        |                        |
| Devices                              |                          | Device name: VIVOTEK IP7160                                  | Device type: VIVOTEK/IP7160            |                        |
| Discover<br>Add Manually<br>• Manage | Authentica<br>Devi       | tion Settings                                                |                                        |                        |
| Print Credentials Views              |                          | User name: root Password:                                    | Generate new credentials @             |                        |
| Schedules                            | View Acco                | unt                                                          |                                        |                        |
| Rules                                | <ul> <li>Free</li> </ul> | view access @                                                | User name: root                        | 0                      |
| Users                                | <ul> <li>Spec</li> </ul> | ify credentials Ø                                            | Password:                              | 0                      |
| Configuration                        | Gene                     | rate new credentials @<br>Idministrator account (insecure) @ |                                        |                        |
| System                               | Special Op               | tions                                                        |                                        |                        |
| Preferences                          | Upda                     | te IPCorder only 🖗                                           |                                        |                        |
|                                      | Other Settin             | igs                                                          |                                        |                        |
|                                      | Return to n              | ain settings                                                 | Device web: <u>http://192.168.17</u> . | .92                    |
|                                      |                          |                                                              | Арр                                    | oly Changes            |

Figure 20: Device authentication settings

Depending on the camera type, this menu allows the configuration of:

- Whether the device is password protected at all (checkboxs *Device is password protected and Free view access*)
- Administrator Account Here you can change the Login and Password that allow editing the camera settings. Correct setting of the administrator account is essential for any changes to the device settings (including changes to the administrator account itself) IPCorder should make.
- View Account Here you can change the Login and Password that allow viewing the camera signal. Depending on the type of device, access without authentification, entering a particular account or using the administrator account (however this is not recommended for security reasons described in the chapter 3.1) can be set.
- Specify credentials With this option IPCorder will use an already existing account for view access to the remote device.
- Generate new credentials The system automatically replaces the respective account by a new one with secure randomly generated password.
- Use administrator account (insecure) IPCorder will use the administrator account also for view access. This approach is considered as insecure because administrator password is transmitted on network with-

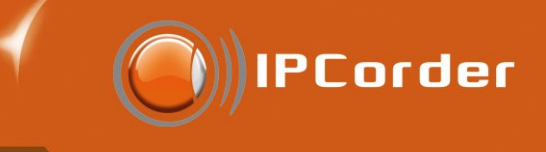

out protection.

As with the IP address configuration, the Update IPCorder Only button allows to synchronize the information (both about the authentication in general and particular passwords) set on the camera and on the IPCorder (e.g. if a password has been changed directly in the camera's web interface). In this case, it is necessary to fill in the passwords set on the camera and tick this checkbox before applying the changes.

Confirm the changes by clicking the Apply Changes button.

#### 3.6 Device Removal

If, for any reason (e.g. the device was damaged or became redundant etc.), you wish to remove a device from the system, click the *Remove* link available in list of active devices in the menu *Management / Device / Manage*. Please note that by removing the device, you are also removing the data recorded by the device.

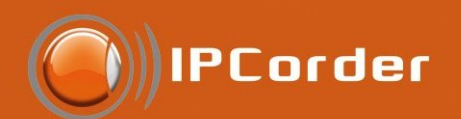

## 4 Recording management

#### 4.1 Live View

The live stream from devices is available in the menu Live View.

The IPCorder viewing applet allows simultaneous viewing of multiple device outputs with no need for separate browser windows for each individual camera. The organization of the layouts of the outputs from multiple cameras on the *Live View* page (Figure 21) is defined by so-called Views (see bellow). For viewing the live stream, it is necessary to configure at least one view in the menu Management / Views. The Add New View link in the Live View section also leads to the menu *Management / Views*.

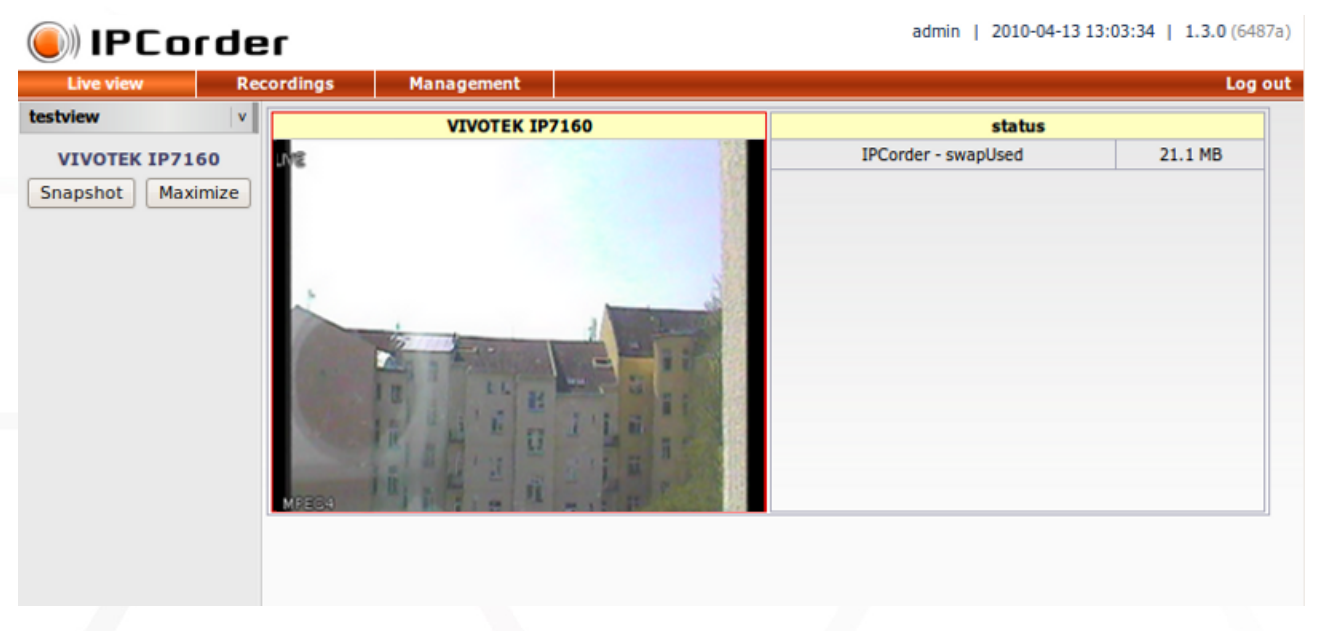

Figure 21: Live view

The list of existing views is to be found in the column menu on the left side. The chosen view then appears on the right part of the page divided into particular segments according to settings of the particular view.

One of the segments (or monitors), is always active (distinguished by a red frame). Select the active monitor by clicking on its name. If the active monitor contains a live camera stream, a *Maximize* and *Snapshot* buttons will appear in the column menu on the left side. Click the *Maximize* button to enlarge the view (the active monitor will take up the whole space, as if the view was defined to contain only this monitor) and the *Snapshot* button to save a screenshot from the camera. The active monitor can be also, by double-clicking it, switched to full-screen mode. Return to the normal windowed mode by double-clicking again. For the cameras that support this feature, a set of controls will appear in the column menu on the left side. Depending on the type of the camera, there will be buttons allowing re-focusing, rotating, zooming or change of camera's aperture.

To digitally zoom in a part of the image on monitor, simply select it with the mouse (press and hold the left mouse button and drag the mouse over the area you want to enlarge). Press the right mouse button to zoom out again. To be able to use this feature, the one-button mouse owners, i.e. Mac users, will need to configure the so-called secondary click in their *System Settings / Mouse* (as ctrl + click, for example).

If there are any *User Buttons* (see the Views section) defined for the given view, they will appear in the bottom part of the column menu on the left side.

IPCorder

The *View Settings* link, located just above the *User Buttons*, leads directly to the settings page of the currently active view, which allows the user to edit the parameters of the active view.

A Java Plugin version 5 or higher is required for both watching the *Live View* and browsing the recordings (we recommend downloading the Sun JAVA JRE, Version 6 Update 11 or newer from http://www.java.com/ for MS Windows and Linux). When using the video viewing applet IQKoukaadlo for the first time, the system will request permission for running it. Installation of additional plugins is required for viewing videos in the MPEG4 format. The IPCorder will automatically display a link for downloading the plugins in the lower part of the monitor window when attempting to play video in this format for the first time.

#### 4.1.1 Views

Views are user-defined sets of device outputs, which the user has chosen to view together in one browser window. A view is comprised of number of monitors, each of which is a single device output (camera signal or a sensor value). The number of monitors that is to be displayed, their layout and content is selected by the user and stored as a pre-defined view.

Only the administrator or a user with the privilege to do so, can change the views and monitor configuration. To add a new view, go into the menu *Management / Views / Add* or click the *Add New View* link on the *Live View* page.

First it is necessary to select the *View Name* and the most suitable layout from the predefined options (Figure 22). Confirm the selection by clicking the *Create* button to display a page with further settings (Figure 23).

It is then necessary to select the content of the segments of the selected layout, i.e. what monitor should appear in each segment. You can either choose from the live streams of the devices or a user pre-defined variable monitor (see the Status Monitors section 4.1.2).

It is further possible to assign the new *View* with buttons that will send various signals to the system. Choose the *Button Name* (the label displayed on the button) and the button function (User Event), i.e. the kind of signal the button should send when pressed.

It is then possible to define, in the *Rules* section (see the chapter 4.3 Rules), how the system should react when it receives the particular signal (for example, start recording, switch on the light, send an e-mail etc.). You can add more buttons by clicking *Add a Button* or erase them by the *Delete button* next to each button's settings.

After confirming the settings by the *Save Only* button, the system will display the list of existing views. However, if you use the *Save and View button*, the system saves the new view and immediately displays it on the *Live View* page.

To change the view settings, go into the menu *Management / Views / Manage* or click the *View Settings* link located just above the *User Buttons* on the *Live View* page.

The Settings link opens a page that allows editing of the parameters of the particular view. Only the content of each segment and the settings of the buttons can be changed. The configuration is the same as when creating a new view. The very layout of the view cannot be changed. In case you need to do so, it is necessary to create a new view instead.

To delete a view, click the appropriate link in the menu Management / Views / Manage.

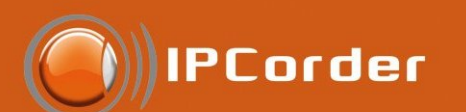

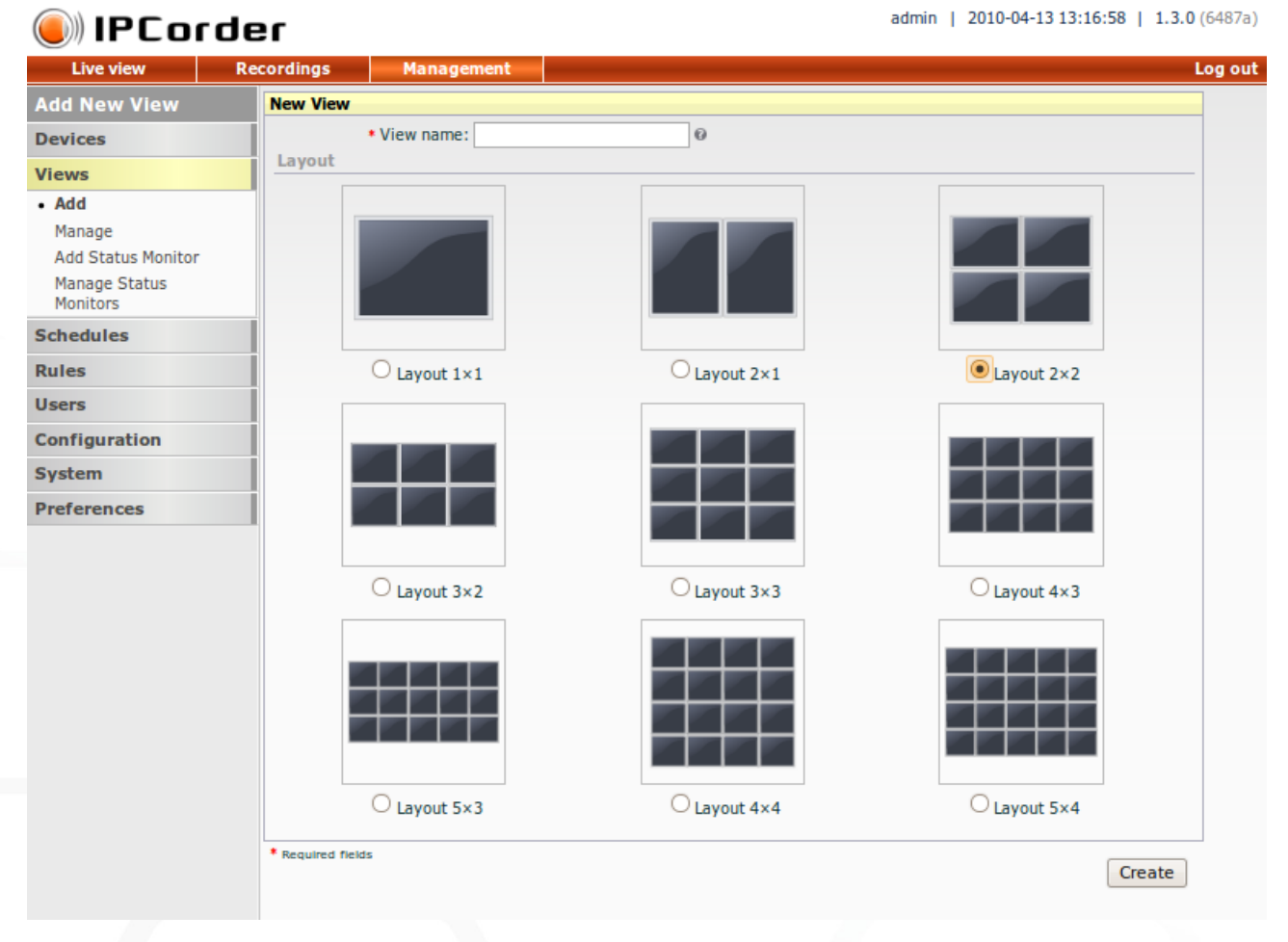

Figure 22: Adding a view - layout selection

#### 4.1.2 Status Monitors

Apart from the live stream from cameras, the IPCorder is also able to display a range of system variables as well as up-to-date values from sensors and cameras (for example frames per second index or temperature from a thermometer sensor).

To serve this purpose the IPCorder interface allows the user to define so-called status monitors. All in all, these are lists of variables that are to be displayed. To add a monitor of this type, follow the same instructions as when adding a regular monitor with live camera stream.

To create a status monitor, go into the menu Management / Views / Add Status Monitor.

Here insert the *Status Monitor Name* under which it will appear while creating a new view. The user must also specify at least one pair of *Device + Variable*. To add more variables to the new monitor, click the Add Next button. To erase one, use the *Delete button* in the appropriate line.

Confirm the creation of the monitor by clicking the Create button.

The list of status monitors is available in the menu *Management / Views / Manage Status Monitors*. (Figure 25).

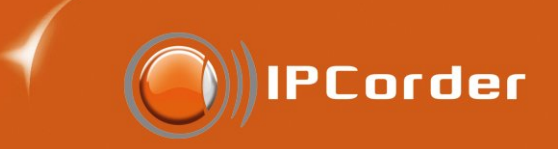

| IPCorde                                        | admin   2010-04-13 13:21:29   1.3.0 (6487a)                                                                                  |
|------------------------------------------------|----------------------------------------------------------------------------------------------------|
| Live view Re                                   | ordings Management Log out                                                                                                   |
| View Settings                                  | View Settings                                                                                                    |
| Devices                                        | * View name: offices                                                                                                    |
| Views<br>Add<br>• Manage<br>Add Status Monitor | Cell Settings       ACTi ACM5611     •       VIVOTEK FD7130     •       User Buttons                                         |
| Manage Status<br>Monitors<br>Schedules         | Button name: Start recording     Oser event: User event: User Event1     Oser event: User Event2     Oser event: User Event2 |
| Rules                                          | Add a Button                                                                                                    |
| Users                                          | * Required fields Save and View Save Only                                                                                    |
| Configuration                                  |                                                                                                    |
| System                                         |                                                                                                    |
| Preferences                                    |                                                                                                    |

#### Figure 23: New view - defining the contents of the segments

| IPCord                    | er                                   | admin   2010-04-13 13:25:40   1.3.0 (6487a) |
|---------------------------|--------------------------------------|---------------------------------------------|
| Live view                 | Recordings Management                | Log out                                     |
| Add New Status            | Status Monitor                       |                                             |
| Monitor                   | Status Monitor name: status IPCorder |                                             |
| Devices                   | Variables                            |                                             |
| Views                     | Device: IPCorder 🔹 🛛                 | Variable: freeSpace 🗾 🔍 👩                   |
| Add                       | Device: IPCorder 🔹 🛛                 | Variable: totalSpace 🗾 🛛 😰                  |
| Manage                    | Device: IPCorder 🗾 🛛                 | Variable: incomingTraffic 🗾 🔮 💈             |
| Add Status Monitor        |                                      | Add Next                                    |
| Manage Status<br>Monitors | •                                    | Add Next                                    |
| Schedules                 | * Required fields                    | Create                                      |
| Rules                     |                                      |                                             |
| Users                     |                                      |                                             |
| Configuration             |                                      |                                             |
| System                    |                                      |                                             |
| Preferences               |                                      |                                             |
|                           |                                      |                                             |

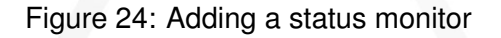

To edit properties of a status monitor (for example to add another variable), click the *Settings* link in the appropriate line. The settings form displayed is the same as when creating a new monitor.

Confirm the changes by clicking at the Apply Changes button.

To remove a redundant monitor, simply click the *Remove* link next to the Settings link (i.e. in the menu *Management / Views / Manage Status Monitors*).

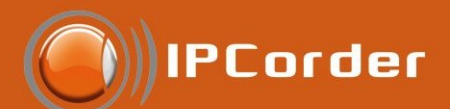

| 🦲 IPCorde                                      | er           |                     |                 | admin   2       | 2010-04-13 13:29:53   1.3.0 (64 | 87a) |
|------------------------------------------------|--------------|---------------------|-----------------|-----------------|---------------------------------|------|
| Live view R                                    | ecordings    | Management          |                 |                 | Log                             | out  |
| My Status Monitors                             | • Status mo  | onitor has been suc | cessfully saved |                 |                                 | 8    |
| Devices                                        |              | N                   | ame             | Туре            | Action                          |      |
| Views                                          | status       |                     |                 | status monitors | Settings   Remove               |      |
| Add                                            | status IPCor | der                 |                 | status monitors | Settings   Remove               |      |
| Manage                                         | values       |                     |                 | status monitors | Settings Remove                 |      |
| Add Status Monitor                             |              |                     |                 | · · · · ·       |                                 |      |
| <ul> <li>Manage Status<br/>Monitors</li> </ul> |              |                     |                 |                 |                                 |      |
| Schedules                                      |              |                     |                 |                 |                                 |      |
| Rules                                          |              |                     |                 |                 |                                 |      |
| Users                                          |              |                     |                 |                 |                                 |      |
| Configuration                                  |              |                     |                 |                 |                                 |      |
| System                                         |              |                     |                 |                 |                                 |      |
| Preferences                                    | Î.           |                     |                 |                 |                                 |      |
|                                                |              |                     |                 |                 |                                 |      |
|                                                |              |                     |                 |                 |                                 |      |

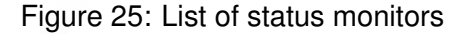

#### 4.2 Recordings

The system stores the recorded outputs from devices onto the hard drive (either continually or when triggered by events, as defined in the respective settings of particular devices, see the chapters 3.3 *Recording Modes* and 4.3 Rules chapters). The menu *Recordings* (Figure 26) serves for browsing and viewing the recorded videos and data.

In the calendar on the left side of the page, choose the period of time in which you want to search. You can either choose one day, a week (by clicking on the arrow on the left side of the dates) or a month (by clicking on its name).

Then it is necessary to choose the device and the type of event you want to display. When this is done, the system automatically displays the statistics for the given period. It is possible to display graphs for multiple events at once (add another graph by simply choosing another device and event).

Click the *Delete button* located right from the label of the graph to remove the one particular graph, or the *Delete button* at the time axis to remove all graphs at once.

The displayed graphs constitute a so-called *Graph Set*. This set can be saved by clicking the *Add button* (blue plus) located under the *Graph Sets menu*. This button activates a naming dialogue. To display an already saved graph set, click its name in the aforementioned menu. The *Save button* (a green arrow) serves for saving changes in the active graph set and the *Delete button* (a red cross) for removing the active set. Apart from graph sets, the *Graph Sets* menu also contains the user-defined views. Choosing one of them will display motion detection graphs from the devices belonging to the particular view.

The time axis, displayed right above the graphs, serves for easier orientation when reading the graphs. Holding the cursor over the coloured bar of the graph will display the time period it represents. For an event graph, the height of each bar corresponds to the frequency of the event's occurrence. For a value graph, the bar represents the average value in the given time period.

| (i)) IPCorder                                                                                                    |
|----------------------------------------------------------------------------------------------------|
| Live View Recordings Management Log Out                                                                                                    |
| Su Moi Tu Wei Thi Fr Isa       Graph set: Select Item       ▲         * 29 30 31 1 2 3 4       ●       ●         * 5 6 7 8 91011       ●       ●                                                                                                    |
| N 12       13       14       15       16       17       18       Device:       Select Item       ▼         **       19       20       21       22       23       24       25       Event:       Select Item       ▼         **       26       27       28       29       30       1       2       2       2       2       2       2       2       2       2       2       2       2       2       2       3       1       2       2       3       1       2       3       1       2       3       1       2       3       1       2       3       1       2       3       1       2       3       1       2       3       1       2       3       3       3       3       3       3       3       3       3       3       3       3       3       3       3       3       3       3       3       3       3       3       3       3       3       3       3       3       3       3       3       3       3       3       3       3       3       3       3       3       3       3       3                                                                                                    |
| 2009-4-14 ← ↑<br>3:00 6:00 9:00 12:00 15:00 18:00 21:00 12<br>VIVOTEK IP7138 3 - recorded video 13                                                                                                    |
|                                                                                                    |
| ACTI ACM8511 - recorded video                                                                                                    |
| MPEG4         Impeg4           3:00         6:00         9:00         12:00         18:00         21:00         18         Impeg4         Impeg4         I |

IPCorder

Figure 26: Recordings

Use the arrows in the label bar above the time axis to navigate in the recording history. Use the left-hand arrow for switching to the previous time period, the right-hand arrow for moving on to the next one and the up arrow to lengthen the displayed period (from an hour to a day, etc.). You can also click one of the bars to display a detailed list of events that have occurred in the particular time period.

A green triangle acting as a play button is displayed beneath the bars that contain video. By clicking it, the given video content is played in the player window on the right from the graphs.

The player controls are quite intuitive buttons similar to the ones found on most applications of this type (Figure 27).

🖌 < 🛤 💵 🍽 🍽 Speed: 🛛 🗙 💌 Get Snapshot Get Video

Figure 27: From left: previous video, rewind, previous picture, pause, next picture, play, next video, speed of recording menu

Holding the mouse cursor over a button will display a legend with its function.

As with the live view function, you can enlarge a part of the viewed video and/or switch it into full-screen mode (for the description of how to do it, see the chapter 4.1 Live View).

Beneath the time intervals that contain values from sensors, a grey rectangle is displayed. Clicking it opens a new window that lists the values returned in the given time period (Figure 28). Your browser's settings must allow opening of pop-up windows.

Only a limited number of values can be displayed in the window (maximum 200 items). In case the given time period contains too many values, simply shorten the time period to a one step shorter unit (for example

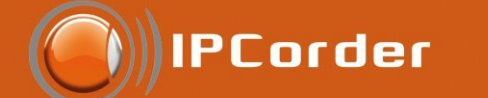

| IPCorder                                                                            | Export of variable values - • • • • • • • • • • • • • • • • • • |    |
|-------------------------------------------------------------------------------------|-----------------------------------------------------------------|----|
| Live View Recordings Management                                                     | Eile Edit View History Bookmarks                                | ut |
| April 2009     Graph set: Select Item                                               | 💽 http://192.168.11.97/log/export/viv 🏠                         |    |
| » <u>30</u> <u>31</u> <u>1</u> <u>2</u> <u>3</u> <u>4</u> <u>5</u> <b>€ € € € €</b> | Time Value []                                                   |    |
| » <u>6</u> <u>7</u> <u>8</u> <u>9</u> <u>10</u> <u>11</u> <u>12</u>                 | 5.4.2009 0:02:37 4,2                                            |    |
| » <u>13</u> 14 15 16 17 18 19 Device: Select Item ▼                                 | 5.4.2009 0:07:59 4,2                                            |    |
| × 20 21 22 23 24 25 26 Event: Select Item ▼                                         | 5.4.2009 0:13:22 4,2                                            |    |
| April 2000                                                                          | 5.4.2009 0:18:45 4,2                                            |    |
| 2 4 5 9 10 12 14 15 19 20 22 24 25 29 10                                            | 5.4.2009 0:24:08 4,2                                            |    |
| VIVOTEK IP7161 - bps                                                                | 5.4.2009 0:29:31 4,2                                            |    |
|                                                                                     | 5.4.2009 0:34:53 4,2                                            |    |
|                                                                                     | 5.4.2009 0:40:16 4,2                                            |    |
| VIVOTEK PT7137 - fps                                                                | 5.4.2009 0:45:39 4,2                                            |    |
|                                                                                     | 5.4.2009 0:51:02 4,2                                            |    |
|                                                                                     | 5.4.2009 0:56:24 4,2                                            |    |
|                                                                                     | 5.4.2009 1:01:47 4,2                                            |    |
|                                                                                     | 5.4.2009 1:07:10 4,2                                            |    |
|                                                                                     | 5.4.2009 1:12:33 4,2                                            |    |
|                                                                                     | 5.4.2009 1:17:56 4,2                                            |    |
|                                                                                     |                                                                 | -  |
| 2 4 6 8 10 12 14 16 18 20 22 24 26 28 🛛                                             | Done 🟦 🗔 🙆 🔤 🔂                                                  |    |

Figure 28: Displaying values returned by a sensor

from a week to a day).

#### 4.2.1 Video Export

The currently viewed video can be saved into a file by clicking the *Get Video* link. Similarly the Snapshot button creates a file of the image displayed on the screen in the given moment. It is more effective to use the FTP access to save multipleple videos at once (see the chapter 2.6 FTP).

For playing videos exported from the IPCorder on a different computer, the FDDShow codec or equivalent video filter is required. The easiest way for playing the videos is to use the VLC player, a software player that includes all the necessary codecs and filters. Download this for free at <a href="http://www.videolan.org/">http://www.videolan.org/</a>. To download the FDDShow codec alone, go, for example, to <a href="http://www.free-codecs.com/download/FFDshow.htm">http://www.videolan.org/</a>. To download the FDDShow codec alone, go, for example, to <a href="http://www.free-codecs.com/download/FFDshow.htm">http://www.free-codecs.com/download/FFDshow.htm</a>. Some of the anti-virus software products (the AVG, for example) label the FDDShow codec as a Trojan horse type virus.

#### 4.3 Rules

The rules are an easy and powerful tool for configuring the reactions of the system to events. The rules enable the user to configure reactions like this: If it is not during a weekend and the temperature falls below 20 degrees of Celsius, send an e-mail to kotelna@hotel.cz. Generally speaking, it is possible to tie a reaction to any event within the system. The number of available events depends on the number and type of devices connected to the system. There is one universal event available for every device, i.e. the case when the device becomes unavailable (due to damage, network problems etc.). For cameras, the events range from recording video,

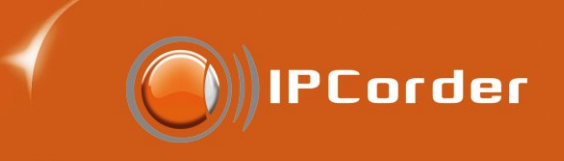

| IPCor         | der admin   2010-04-13 13:52:36   1.3.0 (6487a)                                                                                                    |
|---------------|----------------------------------------------------------------------------------------------------|
| Live view     | Recordings Management Log out                                                                                                    |
| Add New Rule  | Rule Editing                                                                                                    |
| Devices       | Rule name: Recording UserEvent 1     G     Enabled                                                                                                    |
| Views         | Schedule Settings                                                                                                    |
| Schedules     | Aiways Work days                                                                                                    |
| Rules         | Monday - Friday                                                                                                    |
| • Add         | Switch to text input                                                                                                    |
| Users         | • On                                                                                                    |
| Configuration | IPCorder User Event 1 0                                                                                                    |
| System        | Execute                                                                                                    |
| Preferences   | always       •         1. Device action • • on ACTi ACM5611 • activate trigger recording • with argument number • 30] •         Add action •         Others         Add new Execute block •         * Required fields |

Figure 29: Graphic interface for the definition of rules

status change (network restart etc.) to motion detection (if the device supports it). The sensors generally support only the status change event.

Only the users with Administrator account can access and configure the rules in the menu *Management / Rules*. The *Add button* opens a rule definition form.

*Rule Name* is the name the rule will appear under throughout the interface. The *Enabled* checkbox serves for quick enabling/disabling the rule.

It is necessary to select in what schedules the rule should be active (outside the selected schedules, the rule will be inactive). Learn more about the schedules in the Schedules chapter. If no checkbox is selected, the rule will be active at all times regardless of all rules.

Select under what circumstances the rule should be triggered in the *Device and Select Event menus* (for example the pair of camera – motion detected). A rule can also be triggered by a user button in the *live view* section. In the case of a user button, choose the pair IPCorder and the event you have defined when creating the user button (for example UserEvent1).

What should happen after the rule is triggered is defined by the so-called executable blocks (add another block by clicking the link at the bottom of the page).

Within each block, user can configure one or multiple conditions under which the block should be executed and the set of actions that should be carried out.

- Always The simplest condition type. Block of this type will be executed every time the triggering event occurs.
- When Allows the user to create a simple condition that compares a selected system value or a device value.

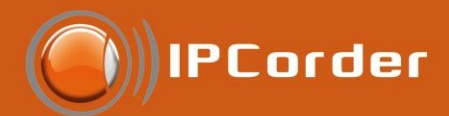

- When (advanced) Allows the user to create a set of more complex conditions. For example comparing two device values or processing of user values.
- When all the following apply Allows the user to create a string of conditions using the logical operator AND. The rule will be activated only when all the subordinate conditions are fulfilled. Each subordinate condition can be of a different type:
  - Simple for the When condition type
  - Advanced for the When (advanced) condition type
  - All of For additional level of subordinate conditions using the logical operator AND (all the subordinate conditions must be fulfilled).
  - Any of For additional level of subordinate conditions using the logical operator OR (at least one of the subordinate conditions must be fulfilled).
- When any of the following applies Allows the user to create a string of conditions using the logical operator OR. The types of subordinate conditions are the same as with the If *All the Following Apply* condition. The rule will be activated when at least one of the conditions is fulfilled.

In the default settings, only two subordinate conditions are offered. To add more, click the Add button.

The next form serves for selection of the actions that should be carried out if the conditions for executing the block are fulfilled. The types of actions are as follows:

- Device Action Allows the user to select a device and define an action the device should carry out, for example start recording (for starting the recording it is necessary that the camera is either in the recording mode *Trigger on Event* or if the recording mode is set to Off, that the *Monitor events* checkbox is ticked – *See the Recording Modes*. The function argument sets how long, in seconds, the recorded video should be.)
- Send an e-mail Displays a form for sending e-mail (addressee, subject, text of the e-mail). The IPCorder supports national character sets, i.e. it is possible to use the diacritic symbols.
- Create a Variable Allows the user to create a user variable and set its value. This might be useful for testing the value of the variable in other rules.
- Wait Allows the user to set a delay before another action or block is executed.

Add more actions by clicking the Add Action button.

Generally, this form allows the user to create a rule, which, if triggered, checks validity of several sets of conditions and, depending on whether they are fulfilled or not, either does or does not carry out predefined number of actions.

The more advanced users will appreciate the possibility to input the rules in text mode directly in the rules script language. Switch to the text input mode by clicking the *Switch into Text Input Mode* link under the *Schedule Settings* (Figure 30).

To begin with, you can see here the just created rule in its textual form. You can edit it or if need be, define a new rule from the scratch.

• As in the previous case, it is necessary to input the name of the *Rule*, whether it is active or not and in what schedules it should operate.

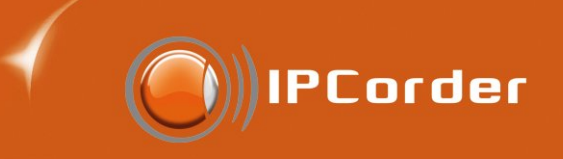

| IPCorde       | admin   2010-04-13 13:55:15   1.3.0 (6487a                            | ) |
|---------------|-----------------------------------------------------------------------|---|
| Live view Re  | ecordings Management Log ou                                           | t |
| Add New Rule  | Rule Editing                                                          |   |
| Devices       | * Rule name: Recording UserEvent 1 💿 🗹 Enabled 🛛                      |   |
| Views         | Schedule Settings                                                     |   |
| Schedules     | Work days                                                             |   |
| Rules         | Monday - Friday                                                       |   |
| • Add         | Switch back to GUI                                                    |   |
| Users         | Rule Text                                                             |   |
| Configuration | (system, UserEvent1) -> action(acti_acm5611, acti_acm5611.Record, 30) |   |
| System        |                                                                       |   |
| Preferences   |                                                                       |   |
|               |                                                                       |   |
|               | * Required fields Create                                              |   |

Figure 30: Interface for the definition of rules in text mode.

The Rule Text part then serves for the complete text of the rule, using the identification names of each device (see chapter 3.2), proper event names or variables. For example, if you want the rule to create a variable and then display it in a variable monitor, you need to input the string setpublic(name\_of\_the\_variable,1) into the text of the rule. It will then be possible to add the variable as the pair of "device that triggers given rule – the name of the variable."

Before editing any rule in the text form, please take into consideration that when a rule is changed in the text mode, you cannot get back to editing it in the form template mode.

In all cases, confirm the changes by clicking the Apply Changes button.

To edit the existing rules, go into the menu *Management / Rules / Manage*. This menu appears only if there already was at least one rule created.

To change the settings of an existing rule (for example, change the text of the automatic e-mail, or the temperature level that should trigger the event), click the *Edit* button located in the appropriate line. The same form as when creating a rule appears (i.e. for the rules created using the template mode, the template form will appear, for the ones created using the text mode, the text mode form will appear).

Confirm the changes by clicking the Apply Changes button.

The Remove button located next to the *Edit* button (i.e. in the appropriate line of the form in the menu *Management / Rules / Manage*), serves for deleting the particular rule.

There is no need to delete a rule if you only need to temporarily deactivate it. It is enough to make sure that the Enabled checkbox in the rules settings is not ticked, or perhaps just select a different schedule that fits the desired operational pattern better.

#### 4.3.1 Rule Examples

**Trigger Camera Turn to preset position** To be able to create the rule that will turn the camera to some position, it is necessary to create the predefined position first. This can be done in the web form of the camera

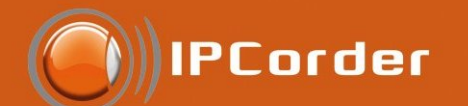

| IPCor         | admin   2010-04-13 14:08:15   1.3.0 (64                                                                                                    | 87a) |
|---------------|----------------------------------------------------------------------------------------------------|------|
| Live view     | Recordings Management Log                                                                                                    | out  |
| Rule Editing  | Rule Editing                                                                                                    |      |
| Devices       | • Rule name: button- turn 💿 🗹 Enabled 🛛                                                                                                    |      |
| Views         | Schedule Settings                                                                                                    |      |
| Schedules     | Always Work days                                                                                                    |      |
| Rules         | Wednesday                                                                                                    |      |
| Add           | Switch to text input                                                                                                    |      |
| Manage        | * On                                                                                                    |      |
| Users         | IPCorder User Event 1 •                                                                                                    |      |
| Configuration | Execute                                                                                                    |      |
| System        | always 🔽                                                                                                    |      |
| Preferences   | 1. Device action • • on VIVOTEK PT7135 • activate recall saved position • with argument Position 1         Add action •         Others         Add new Execute block •         * Required fields |      |

Figure 31: The example rule for turning the camera on predefined position

(*Management / Devices / Manage / Address* or you can directly enter in the IP address of the camera into your internet browser). The way you define the position differs according to the camera type and should be described in its manual.

Assuming that we already have a predefined position named Position1 and created button that calls a user event named UserEvent1(for more about setting the user buttons and events see part Views), we can create the rule that after pushing the button turns the camera to the Position1 (Figure 31).

Hint: By creating multiple rules, you can move the camera by clicking the buttons to different positions.

**Recording as a reaction to the change of digital input** (status change, button pressed, alarm etc.) on camera or on a Poseidon device.

Before creating such rule, check the settings of the camera in *Management / Devices / Manage / Settings / Recording*. To make this rule work properly, it is necessary to switch the camera to *Recording on trigger* mode or to *Live view* mode with active *Monitor events* selected. The rule that will record the 30 seconds long video after changes of digital input can be created this way (Figure 32).

Hint: A change of digital input on one camera can for example to trigger recording on multiple devices just use the Add action button.

**Turn the camera and record with delay rule** this rule is trigged by some event (in this case motion detected by some other camera), it turns the camera in chosen direction, records the video, waits and than turns the camera back.

As in previous example we assume to have predefined positions Default and Position1. In rule described on the picture (Figure 33) camera detects motion, turns to the Position1, triggers the recording of the video for

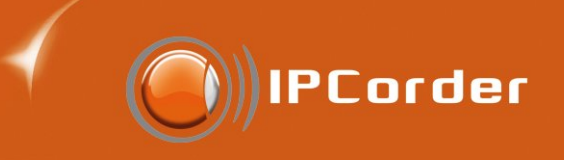

| IPCor           | der admin   2010-04-13 14:11:13   1.3.0 (6487a)                                                                                                    | ) |
|-----------------|----------------------------------------------------------------------------------------------------|---|
| Live view       | Recordings Management Log out                                                                                                    | : |
| Rule Editing    | Rule Editing                                                                                                    |   |
| Devices         | * Rule name: input-record I Final I Enabled II                                                                                                    |   |
| Views           | Schedule Settings                                                                                                    |   |
| Schedules       | Always     Work days                                                                                                    |   |
| Rules           | Monday - Friday Office hours                                                                                                    |   |
| Add<br>• Manage | Switch to text input On                                                                                                    |   |
| Users           | HWgroup Poseidon 3266 🔹 input state update 🔹 🛛                                                                                                    |   |
| Configuration   | * Execute                                                                                                    |   |
| System          | always 🔹 0                                                                                                    |   |
| Preferences     | 1. Device action • @ on VIVOTEK PT7135 • activate trigger recording • with argument number • 30 @         Add action @         Others         Add new Execute block @         * Required fields         Apply Changes |   |

Figure 32: Recording as a reaction to the change of digital impute

30 seconds, waits for one minute (written as 60 – first 30 seconds camera records and than waits for next 30 seconds) and turns camera back to the position Default.

**Switch digital input as a reaction to digital input event** if a camera has digital output (or outputs) it is possible to set its value as a reaction triggered by an input event. (Please note that outputs are usually numbered from zero e.g. first output has number zero, a camera with a single output usually has number zero. On the other hand devices manufactured by HWgroup often have specific numbering of outputs and therefore it is important to have a look into their manual.) In our example (Figure 34) is the output number 0 set to value 1.

After recording the video check the free space on disk and send an email. The Figure 35 shows how to setup IPCorder after trigger event to evaluate some condition and thendecide what to do next. In our example after recording IPCorder checks free disk space and if it is lessthen 100MB IPCOrder will send and email with this information. (To make this rule work properly you have to set up the email address and other properties in *Management / Configuration / E-mail*)

Hint: It is possible to set up the maximal frequency of this notification.

**Responding to events with cgi commands** With many camera types you can communicate via cgi commands (the usage and format of these commands differs according to the type of camera and should be described in its manual). The rule in Figure 36 sends a cgi command to a camera on motion detect event.

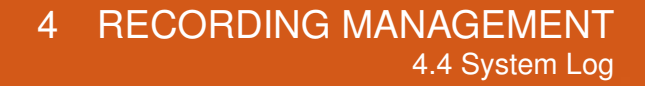

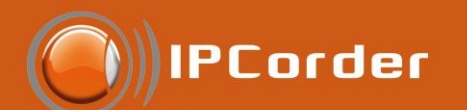

| Live view    | Recordings Management                                                                                                    |
|--------------|----------------------------------------------------------------------------------------------------|
| ule Editing  | Rule Editing                                                                                                    |
| evices       | Rule name: turn-record-turn     O     Inabled O                                                                                                    |
| ews          | Schedule Settings                                                                                                    |
| chedules     | Always Work days                                                                                                    |
| les          | Weekend Wednesday                                                                                                    |
| Add          | Monday - Friday Office hours                                                                                                    |
| Manage       | Switch to text input                                                                                                    |
| sers         | ACTi ACM4200 • motion detected • 0                                                                                                    |
| onfiguration | * Execute                                                                                                    |
| ystem        | always 🔹 0                                                                                                    |
| references   | 1. Device action • • • on VIVOTEK PT7135       • activate recall saved position • with argument position 1         2. Device action • • • on VIVOTEK PT7135       • activate trigger recording • with argument number         3. Wait       • • • • • • • • • • • • • • • • • • • |
|              | 4. Device action • 0 on VIVOTEK PT/135 • activate recall saved position • with argument default Remove                                                                                                    |
|              | Add action 0<br>Others                                                                                                    |
|              | Add new Execute block @                                                                                                    |
|              | * Required fields Apply Chang                                                                                                    |

Figure 33: Turn the camera, record and wait rule

#### 4.4 System Log

For detailed log of IPCorder events, it is possible to open the *System Log* (a complete list of all actions carried out by the system) in the menu *Configuration / System / System Log* (Figure 37).

Refresh the list or delete it by clicking the *Refresh* or *Delete Log* buttons.

#### 4.5 Firmware upgrade

For optimal function of IPCorder it is recommended to have latest stable version of firmware installed.

To be able to download actual firmware you have to create an account on http://updates.ipcorder.com. If you have more than one IPCorder, you can use one account for all your devices. After creating the account you can login in to *Management / System / Firmware Upgrade* (Figure 38).

The information about actually installed version and option to download the lastest stable version of firmware will appear after you log in (Figure 39). You can refresh the list by clikcing the *Check for new updates or display* all available versions of firmware by selecting *Show all versions*.

When downloading the selected version of firmware, make sure that IPCorder is able to connect to the

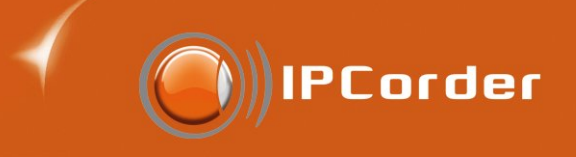

| IPCorde         | admin   2010-04-13 14:18:18   1.3.0 (6487  | a) |
|-----------------|--------------------------------------------|----|
| Live view Re    | ecordings Management Log o                 | ut |
| Rule Editing    | Rule Editing                               |    |
| Devices         | • Rule name: input- output Ø 🕢 Enabled Ø   |    |
| Views           | Schedule Settings                          |    |
| Schedules       | Valways Work days                          |    |
| Rules           | Weekend Wednesday                          |    |
| Add<br>• Manage | Switch to text input Once hours Once hours |    |
| Users           | VIVOTEK IP7160 • DI triggered • 0          |    |
| Configuration   | Execute                                    |    |
| System          | always 💽 0                                 |    |
| Preferences     |                                            |    |

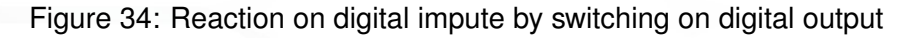

server http://updates.ipcorder.com (how to update the firmware of devices with no access to Internet is described in following part), after clicking on Download the system will automatically download the slected version. After the firmware is successfully downloaded the button Install appears. After pushing this button the system will automatically restart into rescue mode, make the installation of firmware and then restart again into normal mode. During this process the recording will be interrupted and all users disconnected.

If your IPCorder has no access to Internet or you prefer not to use automatic actualization, you can update the firmware manually. Before the first update it is necessary to download the "key", which is unique for every IPCorder and update is generated for every key separately. To obtain the key, switch into *Offline upgrade* mode (Figure 38), click on *Get Product Key* and save downloaded key on your computer.

Register your IPCorder with this key on http://updates.ipcorder.com and login using the link that will appear afterwards. (If you don't have an account on this page, you have to register first. In case that you have more than one IPCorder, you can use one account for all your devices.) (Figure 40)

After logging in, go to the page with the list of your devices (Figure 41). (You can use the link *list of your devices* or *my devices* - Figure 40.)

If your device is already registered on http://updates.ipcorder.com just log in this page, if not click on the *New device*, choose *Device Name*, place where is the saved key and then by clicking on *Upload*, register your IPCorder.

On the page my devices click on the link view details (in part *Action*) next to the chosen device. The page with all available firmware for chosen device will appear (Figure 43).

Choose the preferred version (the latest stable is recommended) and click on the *Generate new firmware* button. After a while the link for downloading the firmware will appear in place of the button. Click on the link and save the firmware on your computer. The downloaded firmware is unique and it is not possible to use it on

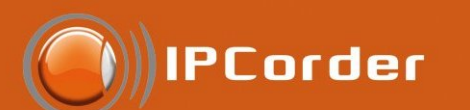

| Live view       Recordings       Management         Rule Editing       Rule Editing         Devices       • Rule name: recorded- email       • Enabled •         Views       Schedule Settings       • Work days         Schedules       • Weekend       • Wednesday         Add       • Monday - Friday       Office hours         Switch to text input       • On       • Execute         Configuration       • Execute       • Execute                                                                                                    | . <b>U</b> (0407d) |
|----------------------------------------------------------------------------------------------------|--------------------|
| Rule Editing       Rule Editing         Devices       • Rule name: recorded- email • ✓ Enabled •         Views       Schedule Settings         Schedules       ✓ Always • Vork days         Rules       • Weekend • Wednesday         Add       • Monday - Friday • Office hours         Switch to text input       • On         Users       Axis 223M • recorded video • •         Econfiguration       • Execute                                                                                                    | Log out            |
| Devices       * Rule name: recorded - email       Image: Finday         Views       Schedule Settings         Schedules       Image: Weekend       Wednesday         Add       Image: Manage       Office hours         Users       Switch to text input       Office hours         Axis 223M       recorded video       Image: Precorded video         Image: Price       Image: Price       Image: Price         Image: Price       Image: Price       Image: Price         Image: Price       Image: Price       Image: Price         Image: Price       Image: Price       Image: Price         Image: Price       Image: Price       Image: Price         Image: Price       Image: Price       Image: Price         Image: Price       Image: Price       Image: Price         Image: Price       Image: Price       Image: Price         Image: Price       Image: Price       Image: Price         Image: Price       Image: Price       Image: Price         Image: Price       Image: Price       Image: Price         Image: Price       Image: Price       Image: Price         Image: Price       Image: Price       Image: Price         Image: Price       Image: Price       Image: Price |                    |
| Views     Schedule Settings       Schedules     Ways     Work days       Rules     Weekend     Wednesday       Add     Monday - Friday     Office hours       Switch to text input     On       Users     Axis 223M     recorded video       Econfiguration     Execute                                                                                                    |                    |
| Schedules       Image       Work days         Rules       Weekend       Wednesday         Add       Monday - Friday       Office hours         Switch to text input       On         Users       Axis 223M       recorded video         Configuration       Execute                                                                                                    | _                  |
| Rules     Weekend     Wednesday       Add     Monday - Friday     Office hours       Switch to text input     On       Users     Axis 223M     recorded video       Configuration     Execute                                                                                                    |                    |
| Add     Monday - Friday     Office hours       Manage     Switch to text input     On       Users     Axis 223M     recorded video     0       Configuration     Execute     Image: Configuration     Image: Configuration                                                                                                    |                    |
| Manage     On     Vsers     Axis 223M     recorded video     ·     ·     Execute     ·                                                                                                    |                    |
| Users Axis 223M • recorded video • 0<br>Configuration • Execute                                                                                                    |                    |
| Configuration • Execute                                                                                                    | _                  |
|                                                                                                    | _                  |
| System when • • • PCorder • freeSpace • < •                                                                                                    |                    |
| Preferences 100 MB                                                                                                    |                    |
| 1. Send e-mail • 0                                                                                                    |                    |
| to address recipient@example.com                                                                                                    |                    |
| with subject Running out of space                                                                                                    |                    |
| Free space has dropped under 100MB.                                                                                                    |                    |
| Your IPCorder                                                                                                    |                    |
| at most once per 10 minutes -                                                                                                    |                    |
| Add action @                                                                                                    |                    |
| Others                                                                                                    |                    |
| Add new Execute block @                                                                                                    |                    |
| * Required fields                                                                                                    | 1                  |
| Apply Changes                                                                                                    | J                  |
|                                                                                                    |                    |

Figure 35: Free space on disk check rule

different devices and therefore every device has to be registered.

Back on the web form of your IPCorder go to *Management / System / Firmware Upgrade* and click the *Firmware Upgrade*. This will switch IPCorder into the Installation and Rescue mode (This will interrupt recording and all users will be disconnected.)

In the rescue mode go to *Firmware Upgrade* page (Figure 44).

Browse for the saved firmware under the point 3. Start the Upgrade by clicking the *Upload Install Firmware* button.

The update must not be interrupted, as this may damage the device. After completing the upgrade the system will announce its result. You can now switch to normal mode by clicking the *Restart to normal mode* button.

subsubsectionFirmware repair

In some rare cases an issue related to firmware, the device key or with other upgradable part of the system (e.g. after disk upgrade the device key may change causing incompatibility) may appear. In such case IPCorder automatically reboots to rescue mode. In the rescue mode menu you will see a link to *Firmware repair* section. In the *Firmware repair* page (Picture 45) you will find a table listing the state of various system components.

The first line shows the device key validity information. If you see *Bad*, you need to repair the key using the *Repair* link (you cannot repair the key in normal mode, only download it) and then download the repaired key

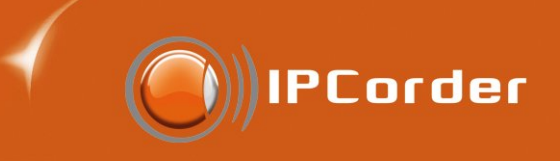

| IPCor           | der admin   2010-04-13 14:30:16   1.3.0 (6487                                                                                                    |
|-----------------|----------------------------------------------------------------------------------------------------|
| Live view       | Recordings Management Log o                                                                                                    |
| Rule Editing    | Rule Editing                                                                                                    |
| Devices         | • Rule name: md-cgi 🛛 🕡 🖌 Enabled 🖗                                                                                                    |
| Views           | Schedule Settings                                                                                                    |
| Schedules       | Always Work days                                                                                                    |
| Rules           | Weekend Wednesday                                                                                                    |
| Add<br>• Manage | Switch to text input On                                                                                                    |
| Users           | Axis 223M • motion detected • 0                                                                                                    |
| Configuration   | Execute                                                                                                    |
| System          | always • 0                                                                                                    |
| Preferences     | 1. Device action • • on Axis 223M • activate admin CGI command • with argument /cgi-bin/some_command.cgi?arg=12         Add action •         Others         Add new Execute block •         * Required fields |

Figure 36: Rule with cgi command

by clicking *Download*. Use the downloaded repaired key to upgrade the firmware as described in chapter 4.5 *Firmware update* using the Updates page to download an updated firmware.

The second line informs on firmware status. If you see *Bad*, you need to download a new firmware from http://updates.ipcorder.com, select the downloaded firmware in the selection field and by clicking *Upload FW* button install the new firmware to fix the issue.

#### 4.6 Factory Reset

It is possible to reset IPCorder to its factory defaults in section *Settings / System / Factory reset*. This can be useful in situations when the device cannot be accessed by other means or when it is sold. The factory reset erases all data on disk/disks and all settings are reset to their default values

Before you start the process of *Factory reset* you should make sure that the power supply for the device is stable as the device must be on for the duration of reset process. A power failure before the reset is finished can cause damage to the device.

By clicking the *Factory reset* the system is restarted in rescue mode. In the rescue mode navigate to the *Factory Reset* page. Select reset options as required: *Preserve network configuration* to preserve network settings and *Preserve storage configuration* to preserve disk storage.

When you click the *Factory Reset* button the systems starts with erasing data. This can take a while and you will see a "waiting" page in the meanwhile. The process must not be interrupted otherwise the device could be permanently damaged. When finished, the system shows the process result. If you have selected the *Preserve storage configuration* option the system automatically reboots to a normal mode after a short while

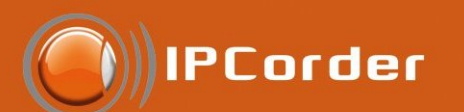

#### admin | 2010-04-13 14:49:47 | 1.3.0 (6487a)

| IPCorder                                                               |                     |                                          |        | admin   2010-04-13 14:49:47   1.3.0         |                    |  |
|------------------------------------------------------------------------|---------------------|------------------------------------------|--------|---------------------------------------------|--------------------|--|
| Live view                                                              | Recordings          | Management                               |        |                                             | Log                |  |
| System<br>Configuration                                                | System Log          |                                          | Deview |                                             |                    |  |
| Devices                                                                | 2010-04-1 2010-04-1 | .3 14:48:24 NOTICE<br>.3 14:48:28 NOTICE | User   | Session for user 'admin' has been terminate | d.                 |  |
| Views                                                                  | 2010-04-1           | 3 14:48:28 INFO                          | User   | Reason was: 'logout'.                       |                    |  |
| Schedules                                                              | 2010-04-1           | .5 14:49:10 NOTICE                       | USEI   | Session for user admini has started.        |                    |  |
| Rules                                                                  |                     |                                          |        |                                             |                    |  |
| Users                                                                  |                     |                                          |        |                                             |                    |  |
| Configuration                                                          |                     |                                          |        |                                             |                    |  |
| System                                                                 |                     |                                          |        |                                             |                    |  |
| Power Off/Restart<br>Firmware Upgrade<br>Factory Reset<br>• System Log |                     |                                          |        |                                             |                    |  |
| Preferences                                                            |                     |                                          |        |                                             |                    |  |
|                                                                        | <                   |                                          |        |                                             | ✓                  |  |
|                                                                        | 1 <u>2</u> ► ►      |                                          |        |                                             |                    |  |
|                                                                        |                     |                                          |        | 1                                           | Refresh Delete Log |  |

## Figure 37: System log

| IPCord                                                                 | ler         |                                    | admin   2010-04-13 14:39: | :33   1.3.0 (6487a) |
|------------------------------------------------------------------------|-------------|------------------------------------|---------------------------|---------------------|
| Live view                                                              | Recordings  | Management                         |                           | Log out             |
| System<br>Configuration                                                | Firmware I  | nfo<br>ware version: 1.3.0 (6487a) | Model: KNR-100            |                     |
| Devices                                                                | Show detail | <u>s</u>                           |                           |                     |
| Views                                                                  | Upgrade A   | ccount Settings                    |                           |                     |
| Schedules                                                              |             | User name:                         | 0                         |                     |
| Rules                                                                  |             | Password:                          | 0                         |                     |
| Users                                                                  |             | Sa                                 | Cancel                    |                     |
| Configuration                                                          |             |                                    |                           |                     |
| System                                                                 |             |                                    |                           |                     |
| Power Off/Restart<br>• Firmware Upgrade<br>Factory Reset<br>System Log |             |                                    |                           |                     |
| Preferences                                                            |             |                                    |                           |                     |
|                                                                        |             | Figure 38: Upgra                   | de acount                 |                     |

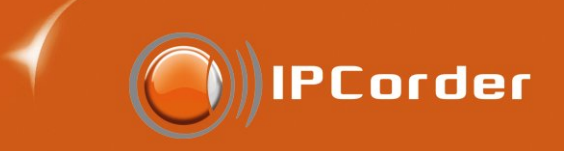

| IPCord                               | er                    |                                      |                       | admin   2010-04-13 | 14:57:09   1.3.0 (6487a) |  |
|--------------------------------------|-----------------------|--------------------------------------|-----------------------|--------------------|--------------------------|--|
| Live view R                          | ecordings             | Management                           |                       |                    | Log out                  |  |
| System<br>Configuration              | Firmware In           | i <b>fo</b><br>ware version: 1.3.0 ( | 6487a)                | Model: KNR-100     |                          |  |
| Devices                              | Show details          | Show details                         |                       |                    |                          |  |
| Views                                | Firmware U            | Firmware Upgrade                     |                       |                    |                          |  |
| Schedules                            | Account: admin (edit) |                                      |                       |                    |                          |  |
| Rules                                | Version               | Build date                           | Description           |                    | Action                   |  |
| Users                                | 1.2.2                 | 2009-12-05                           | Latest stable version |                    | Download                 |  |
| Configuration                        | Show all ver          | sions                                | Check for new updates |                    |                          |  |
| System                               | Offline upgra         | de mode                              |                       |                    |                          |  |
| Power Off/Restart                    |                       |                                      |                       |                    |                          |  |
| <ul> <li>Firmware Upgrade</li> </ul> |                       |                                      |                       |                    |                          |  |
| Factory Reset                        |                       |                                      |                       |                    |                          |  |
| System Log                           |                       |                                      |                       |                    |                          |  |
| Preferences                          |                       |                                      |                       |                    |                          |  |
|                                      |                       |                                      |                       |                    |                          |  |

Figure 39: List of the available firmware versions

otherwise the device stays in recue mode.

*Factory reset* may also be started by pressing the IPCorder hardware button (see section 4.7). In this case the device will enter the rescue mode as if it was the first time the device was connected to the network.

When the Factory reset is finished the device can be powered down and disk(s) can be removed. The device needs to be setup as if it was the first time it is used – follow the Quick Install guide ( taking into an account if *Preserve network configuration* or *Preserve storage configuration* options were selected)

Warning: Data from magnetic storage devices is not possible to erase 100 percent reliably.

NOTE: Even after Factory reset the IPCorder will have the last installed version of firmware - not the one which was installed in the factory.

#### 4.7 Power off/Restart and LED signalisation

To safely shut down the device or restart it use the menu item Settings - System - Power off/Restart .

It is also possible to use the hardware buttons. KNR-090 has *Power a Reset* buttons on its back side. Pushing the power button shortly will shut down the IPCorder application running on the device. Holding the power button for more than 5 seconds will power down the whole device including the hardware.

Pressing the reset button will reboot the system. If you hold the button longer the system will redirect to Factory reset page.

If necessary it is possible to perform the whole factory reset using the reset button only. Press and hold the button until the device top LED begins to signal the Factory reset in progress by flashing red and blue. You may need to hold it for up to 3 minutes. When performing the factory reset this way you cannot preserve the network or storage settings, as such this process is recommended only in special situations.

LED states:

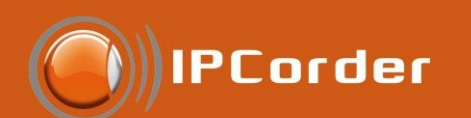

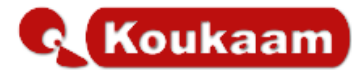

IPCorder Upgrade Website

Bang – my devices | documents | preferences | logout | 🏲 🛒

# Welcome to the IPCorder Upgrade Website

We value your opinions. Please let us know what you think about IPCorder.

As a registered user, you can browse through the list of your devices and available support documents.

This is a support website for <u>IPCorder</u> product. It contains latest firmware upgrades, documents, and product and marketing information.

There is a bug and request tracking system available at <u>issues.ipcorder.com</u>. For login, use the same username and password you already have for this site.

For further information visit www.ipcorder.com.

Currently supported products are:

- KNR-100
- KNR-400
- KNR-410
- KNR-412

Can't get product key from KNR-100? You can download <u>system part of the firmware</u> without uploading the product key.

Figure 40: Welcome page of the upgrade server

- Normal state Blue
- Installation and Rescue mode Flashing red
- Start/Power off/Restart Flashing blue
- Factory reset Flashing blue and red

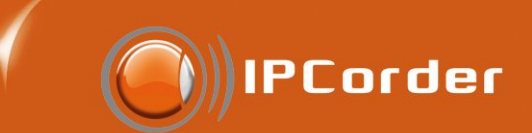

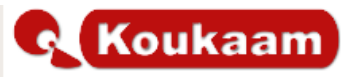

index > my devices

IPCorder Upgrade Website

Bang – my devices | documents | preferences | logout | 🏲 🚟

# **My Registered Devices**

Here you can browse your registered devices or register a new device by uploading a Product Key.

| Device Name      | Platform | MAC               | Key Uploaded     | Action                         |
|------------------|----------|-------------------|------------------|--------------------------------|
| (none)           | knr100   | 00:08:54:A4:E4:DE | 2008-12-21 10:54 | view details   rename   delete |
| 111757-Necom     | knr100   | 00:08:54:4A:46:0C | 2009-01-28 13:11 | view details   rename   delete |
| 111785           | knr100   | 00:08:54:55:99:80 | 2009-01-30 13:01 | view details   rename   delete |
| 111961           | knr100   | 00:08:54:55:9A:1B | 2009-02-25 10:00 | view details   rename   delete |
| 112044-Alarm     | knr100   | 00:08:54:55:99:46 | 2009-03-11 09:25 | view details   rename   delete |
| 112044-Alarm     | knr100   | 00:08:54:55:99:6F | 2009-03-10 10:03 | view details   rename   delete |
| 112233           | knr100   | 00:08:54:55:99:DE | 2009-06-11 15:15 | view details   rename   delete |
| 112365           | knr100   | 00:08:54:55:99:00 | 2009-04-27 13:47 | view details   rename   delete |
| 112592           | knr100   | 00:08:54:A4:E5:61 | 2009-05-25 15:40 | view details   rename   delete |
| 25484            | knr100   | 00:08:54:55:9A:07 | 2009-04-20 14:31 | view details   rename   delete |
| Broken harddrive | knr100   | 00:08:54:4A:3C:3B | 2009-03-18 09:37 | view details   rename   delete |

Figure 41: List of registered devices

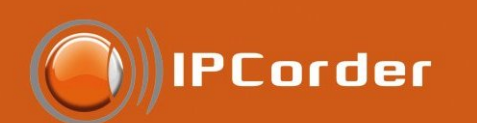

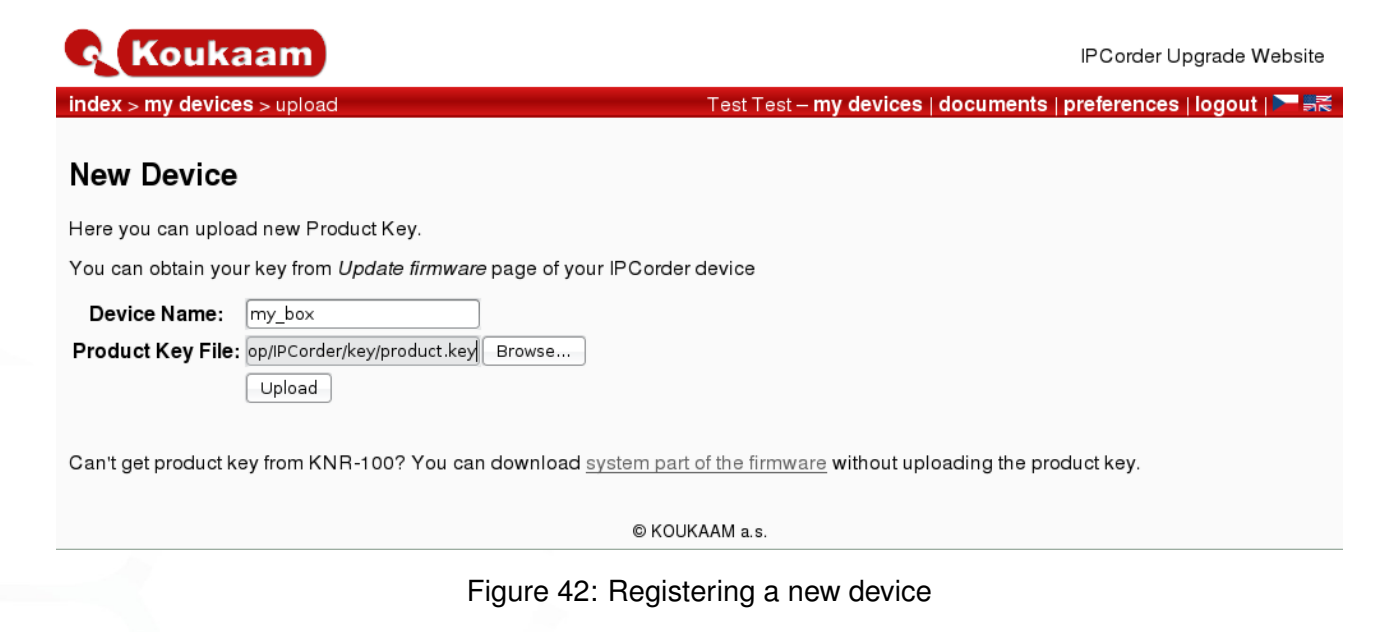

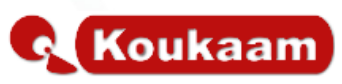

IPCorder Upgrade Website

index > system part download

Bang – my devices | documents | preferences | logout | 🏲 🚟

# System Part of the Firmware Download

System part of the firmware needed for KNR-100 disk setup and initial installation. You do *not* need to download the system part for the regular firmware upgrade; the system part is included also in the standard firmware package.

| Version                            | Status                | System Download            |
|------------------------------------|-----------------------|----------------------------|
| 1.2.2<br>2009-12-05, r14190        | Latest stable version | System ready for download. |
| 1.3.0 Beta 1<br>2009-12-17, r14244 | Testing version       | System ready for download. |
| <b>1.2.1</b><br>2009-11-10, r13936 | Past stable version   | System ready for download. |
| <b>1.2.0</b><br>2009-06-29, r12512 | Past stable version   | System ready for download. |
| <b>1.1.3</b><br>2009-03-05, r10946 | Past stable version   | System ready for download. |
| 1.1.2<br>2009-01-18, r10373        | Past stable version   | System ready for download. |

Figure 43: List of the available firmware versions

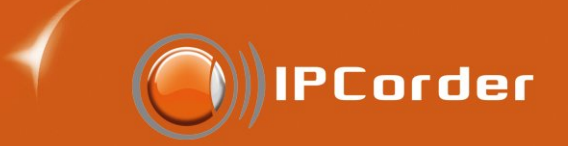

Figure 44: Firmware upgrade page in rescue mode

Figure 45: Page firmware repair in rescue mode

Figure 46: Factory Reset page in rescue mode

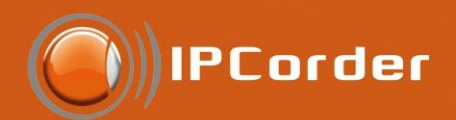

# 5 Where to Seek Help

Should you experience any issues with IPCorder, you can report them at http://issues.ipcorder.com (available in English only). We take all suggestions seriously, and consider all ideas for improvements in our future releases. Before posting the comment, make sure to upgrade to the latest stable firmware to see whether your problem is not already resolved. If your issue persists, contact the dealer who has sold you the device or directly the technical support of the company KOUKAAM a.s. on the address support@koukaam.se.